# 9. MathCAD

| 9. MathCAD                                   | 1  |
|----------------------------------------------|----|
| 9.1. Prezentare generală                     | 2  |
| 9.2. Descrierea ferestrei principale         | 2  |
| 9.3. Calcul numeric                          | 6  |
| 9.3.1. Aplicații în analiza matematică       | 6  |
| 9.3.2. Aplicații în algebră                  | 9  |
| 9.4. Calcul simbolic                         |    |
| 9.4.1. Calcul simbolic în analiza matematică | 14 |
| 9.4.2. Calcul simbolic în algebră            | 16 |
| 9.5. Reprezentări grafice                    | 19 |
| 9.5.1. Funcții de o variabilă                | 19 |
| 9.5.2. Funcții de două variabile             |    |
| 9.6. Lucrul cu fișiere                       |    |
| 9.7. Programare în MathCAD                   |    |
| 9.7.1. Calcule directe                       |    |
| 9.7.2. Subprograme MathCAD                   |    |
| 9.8. Aplicații                               |    |
| 9.8.1. Rezolvarea ecuațiilor și inecuațiilor |    |
| 9.8.2. Rezolvarea sistemelor de ecuații      | 40 |
| 9.8.3. Optimizări în MathCAD                 | 41 |

## 9.1. Prezentare generală

Sistemul informatic (aplicația) MathCAD este un produs al companiei MathSoft, specializat în rezolvarea problemelor de matematică, fie numeric, fie simbolic. Versiunile MathCAD Professional ≥2000 sau MathCAD 11 Entreprise necesită aceleași cerințe hard ca și Windows 2000 sau Windows XP.

*Lansarea* în execuție *și părăsirea* aplicației MathCAD se fac ca și pentru orice componentă MS Office.

## 9.2. Descrierea ferestrei principale

Fereastra principală are aceeași structură ca și cea a componentelor MS Office. Linia a doua, *meniul principal* al aplicației conține următoarele submeniuri:

File Edit View Insert Format Tools Symbolics Window Help

Sub-meniul File conține comenzile:

**New** – pentru a începe un nou document de tip MathCAD. Extensia unui document MathCAD este *.mcd*;

**Open** – pentru deschiderea unui document MathCAD deja existent;

Close – pentru închiderea documentului curent;

Save – pentru salvarea documentului curent;

Save as – pentru salvarea cu un alt nume a documentului curent;

Page setup – pentru stabilirea dimensiunilor hârtiei la imprimantă;

Print preview – pentru vizualizarea documentului înainte de a fi imprimat;

Print – pentru imprimarea documentului curent.

*Sub-meniul Edit* conține comenzile referitoare la editarea de documente. Câteva dintre comenzile de editare:

Undo – pentru renunțarea la ultima acțiune de editare a documentului curent;

**Redo** – are efect invers comenzii Undo;

Cut – pentru decuparea zonei selectate din document;

Copy – pentru a trece în Cliboard zona selectată;

Paste – pentru a plasa conținutul din Clipboard în locul precizat;

**Paste Special** – pentru a plasa obiecte și imagini, care se găsesc în Cliboard, în locul precizat;

Delete – pentru a șterge zona selectată;

Select All – pentru a selecta documentul întreg;

**Find** – pentru a găsi un cuvânt în documentul curent. Cursorul se poziționează pe cuvânt dacă acesta există;

**Replace** – pentru găsirea unui cuvânt și înlocuirea acestuia printr-un altul;

Go to page – pentru a plasa cursorul la începutul paginii indicate;

**Check speling** – pentru lansarea modulului care controlează sintactica și gramatica documentului.

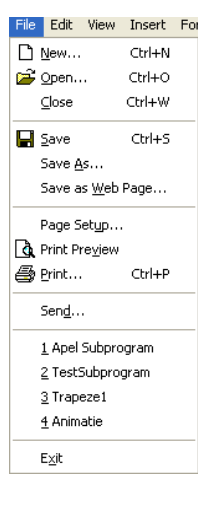

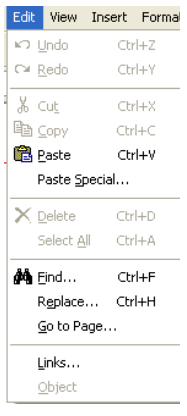

2

Sub-meniul View conține următoarele comenzi privind apectul ecranului :

**Tools bar** – bara de instrumente, conținând tipurile:

**Standard** – include butoanele corespun-zând celor mai utilizate comenzi ale sub-meniurilor *File*, *Edit*. Ea se plasează sub bara de meniu principală ;

**Formating** – are butoane pentru stabilirea tipurilor și dimensiunii caracterelor, poziția și indentarea textului ;

**Math** – conține butoane corespunzând barelor instrumentelor (palete) pentru : calcule aritmetice (*Calculator*), evaluări de expresii aritmetice (*Evaluation*) și logice (*Boolean*), reprezentări grafice de funcții (*Graph*), definirea vectorilor și matricelor și calcul matriceal (*Matrix*), calcul de sume, integrale, derivate, limite (*Calculus*), comenzi pentru scrierea programelor MathCAD (*Programming*), caractere ale alfabetului grecesc (*Greek*), calcul simbolic (*Symbolic*).

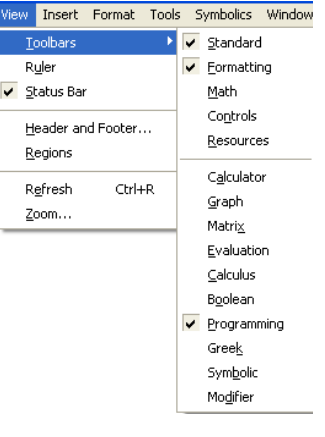

**Status bar** – bara de stare a documentului curent. Ea se plasează la baza ecranului;

Header and Footer permite inserarea numărului de pagină într-un document fie în antetul paginii, fie în subsol;

**Regions** – pentru identificarea zonelor documentului (de text și conținând expresii matematice, programe etc);

Zoom – pentru stabilirea dimensiunii caracterelor în vederea afişării pe ecran;

Refrech – pentru refacerea imaginii afişate pe ecran.

*Sub-meniul Insert* are comenzi pentru inserarea în document a graficelor, matricelor, funcțiilior, imaginilor, pentru stabilirea unităților de măsură etc. Câteva comenzii ale acestui sub-meniu :

**Graph** – MathCAD permite repezentarea grafică a funcțiilor în două sau trei dimensiuni sub forme diferinte ;

Matrix – pentru stabilirea dimensiunilor unui tablou (vector sau matrice);

**Function** – permite inserarea funcțiilor care se găsesc în biblioteca aplicației ; **Unit** – MathCAD, având possibilitatea de a rezolva probleme de fizică, mecanică etc, are nevoie de unități de măsură în care sunt exprimate datele ; **Picture** – pemite inserarea unei imagini în documentul MathCAD ;

Area – pentru separarea documentului în zone distincte ;

Math/Text Region – pentru delimitarea zonelor documentului în care sunt formule matematice și programe pe de o parte de zonele de text (comentarii) pe de altă parte.

Sub-meniul Format are comenzi pentru aranjarea aspectui documentului. De exemplu :

**Equation** – pentru stabilirea tipurilor de caractere pentru variable și constante incluse într-o ecuație;

**Result** – pentru precizarea formei rezultatelor (numărul de cifre zecimale, simbolul pentru numărul complex  $\sqrt{-1}$  etc);

Text - permite stabilirea tipului și dimensiunii caracterelor unui text ;

Paragraph – pentru indentarea textului ;

Style – pentru editarea documentului împărțit în secțiuni, capitole, sub-capitole etc ;

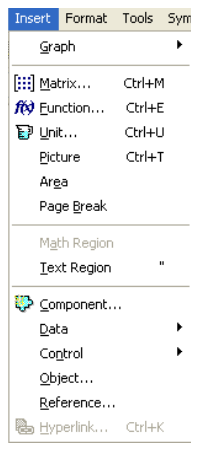

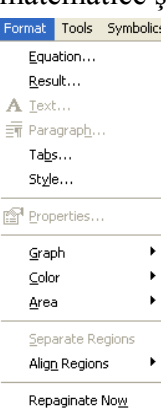

4

🈥 🗊 🚍 🐘 😳 🗔 | 100%

Calculate Worksheet Ctrl+F9

B / U = = =

Calculate Now

Automatic Calculation

I E te

E9

Tools Symbolics Window Help

Protect Worksheet...

Disable Evaluation

Worksheet Options...

💱 Spelling...

Animation

Calculate

Optimize

Trace Error

Preferences.

Color – permite stabilirea culorii fondului documentului ;

Separate Regions – pentru delimitarea (fără linii) a regiunilor documentului ;

Headers/Footers - pentru inserarea antetului și sub-solului în document ;

**Repaginate Now** – pentru numerotarea paginilor documentului.

*Sub-meniul Tools* conține comenzii pentru lasarea calculelor (fie numerice, fie simbolice). De exemplu :

**Calculate** – determină execuția calcu-lelor pentru zona unde se găsește cursorul ;

**Calculate Worksheet** – execută calcu-lele cuprinse în documentul curant ;

**Automatic Calculation** – execută automat calculele de fiecare dată când o formulă este scisă;

**Options** – permite stabilirea valorii inițiale pentru indicele vectorilor și matricelor, sistemul de unități de măsură, tipul de entități;

Animation – pentru realizarea unei animații într-o reprezentare grafică a unei funcții.

*Sub-meniul Symbolics* are comenzi care permit calcul simbolic (calculul derivatelor, primitivelor, dezvoltări în serie Taylor etc). Câteva comenzi ale acestui sub-meniu :

**Simplify** – pentru simplificarea expresiilor matematice ;

**Factor** – pentru scrierea expresiilor ca un produs de factori ireductibili ;

**Polinomial Coefficients** – pentru deter-minarea vectorului coeficienților unui polinom ;

Variable – are la rândul său o listă de opțiuni care devin accesibile dacă se plasează cursorul pe o variabilă, pentru

aflarea rădăcinii (Solve) unei ecuații, pentru calcularea derivatei (Differentiate), a primitivei (Integrate), pentru dezvoltarea în serie Taylor (Expand to Series) etc;

**Matrix** – pentru determinarea matricei transpuse (*Transpose*), a matricei inverse (*Inverse*), determinantul unei matrice (*Determinant*);

**Transform** – pentru determinarea transformatei directe și a transformatei inverse de tip Fourier, Laplace, Z ;

*Sub-meniul Window* are comenzi pentru divizarea ferestrei în două părți, fie orizontale, fie verticale, pentru aranjarea feres-trelor în cascadă și are o listă a documentelor deschise în sesiunea curentă.

*Sub-meniul Help* are informații asupra acestei aplicații și se pot accesa aceste informații fie apăsând tasta F1, fie făcând clic deasupra sub-meniului *Help*.

În zona de editare regiunile pot fi: regiune de calcule (implicită), *Text Region* (comentarii), regiune de grafice. Dacă se suprapun două regiuni, cu *Separate Regions* din sub-meniul *Format*, aceste devin vizibile. Un comentariu se deschide cu semnul " sau din sub-meniul *Insert* se selectează *Text Region*. Pentru părăsirea unei regiuni de text se face clic în afara acesteia sau se folosesc săgețile direcționale.

În MathCAD se face distincție între literele majuscule și cele minuscule în zonele de calcul.

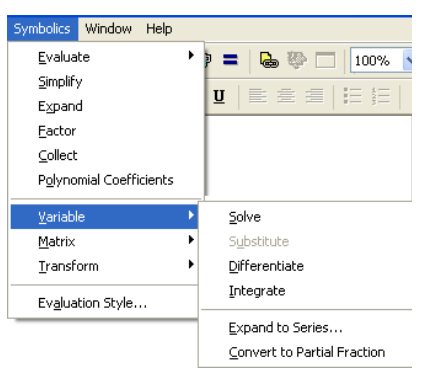

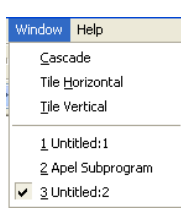

Într-un document MathCAD calculele se fac de la stânga spre dreapta de sus în jos!

*Numele de variabile (identificatori)* se formează cu litere și/sau cifre prima obligatoriu literă, la care se pot adăuga și indici cum se arătă mai jos.

Indicii în MathCAD sunt folosiți pentru:

a) identificarea elementelor unui vector  $v \in \mathbb{R}^n$ ,  $v_i$  desemnând a *i*-a componentă a vectorului v, sau unei matrice  $A \in M_{n,m}(\mathbb{R})$ ,  $A_{i,j}$  desemnând elementul de pe linia *i* și coloana *j* a matricei *A*. Acest indice se obtine fie din paleta *Matrix*, fie cu [ .

*Notă: Implicit, în MathCAD, indicii încep cu valoarea zero !* 

Se poate schimba valoarea inițială a indicilor utilizând Worksheet Options din sub-meniul Tools, înlocuind zero cu noua valoare în câmpul Array Origin, ca în figura alăturată.

b) identificarea coloanelor unei ma-trice,  $A \in M_{n,m}(R)$ ,  $A^{<i>}$  desemnând coloana a *i*-a a matricei A. Indicele de coloană se ia fie din paleta *Matrix*, fie se folosește combinația de taste Ctrl și ^ apăsate simultan.

| Worksheet Opti     | ons                 |             | ×          |  |
|--------------------|---------------------|-------------|------------|--|
| Built-In Variables | Calculation Display | Unit System | Dimensions |  |
| Array Origin (0    | (RIGIN)             | 1  🗘        | (0)        |  |
| Convergence        | Tolerance (TOL)     | 0.001       | (0.001)    |  |
| Constraint Tol     | erance (CTOL)       | 0.001       | (0.001)    |  |
| Seed value fo      | r random numbers    | 1           | (1)        |  |
| PRN File Settings  |                     |             |            |  |
| Precision (PR      | NPRECISION)         | 4 🗘         | (4)        |  |
| Column Width       | (PRNCOLWIDTH)       | 8 🜲         | (8)        |  |
| Restore Defaults   |                     |             |            |  |
|                    | ОК                  | Cancel      | Help       |  |

c) identificarea variabilelor (nume de variabile)  $x_i$ 

reprezentând variabila cu acest nume și nu componenta a *i*-a a unui vector. Acest indice se obține punând după literă caracterul punct (.) apoi indicele.

*Atribuirea* în MathCAD se face utilizând simbolul : care devine în documentul MathCAD :=

A fi s a rea pe ecran se face folosind semnul =

Se pot face calcule vectoriale și matriceale utilizând MathCAD, fie numerice, fie simbolice. Tabelul următor prezintă operatorii aritmetici și tipul operanzilor.

| Operație            | Simbol | Operanzi                                                     |  |
|---------------------|--------|--------------------------------------------------------------|--|
| Adunare             | +      | Variabile, constante și funcții numerice, vectori și matrice |  |
| Scădere             | -      | Variabile, constante și funcții numerice, vectori și matrice |  |
| Înmulțire           | *      | Variabile, constante și funcții numerice, vectori și matrice |  |
| Împărțire           | /      | Variabile, constante și funcții numerice                     |  |
| Produs<br>vectorial | ×      | Vectori tridimensionali                                      |  |
| Ridicare la putere  | ^      | Variabile, constante și funcții numerice                     |  |

Adunarea, scăderea, produsul vectorilor și matricelor se realizează foarte simplu scriind operanzii și operatorii corespunzători.

Exemple.

a) Fie X,  $Y \in \mathbb{R}^n$ , atunci U = X+Y, V = X-Y. b) Z = X\*Yc) fie  $A, B \in M_{m,n}(K)$ , K fiind R sau C. E = A + B, D = A-B. d) fie  $A \in M_{m,n}(K)$ ,  $B \in M_{n,p}(K)$ , atunci F=A\*B.

### 9.3. Calcul numeric

Vom prezenta câteva aplicații în analiza matematică și algebra liniară, care au o mare frecvență în activitățile curente în inginerie, efectuate fără dificultate în MathCAD.

### 9.3.1. Aplicații în analiza matematică

Calculul derivatelor unei funcții de o variabilă: într-un document MathCAD după definirea funcției și precizarea punctului în care se dorește evaluarea derivatei, din paleta *Calculus* se alege  $\frac{d}{dx}$ , după care se precizează variabila în raport cu care se calculează deriata și apoi funcția. După semnul egal, MathCAD va afișa valoarea derivatei. Analog pentru derivatele de ordin superior, însă de această dată se alege operatorul  $\frac{d^n}{dx^n}$ .

### Exemple.

a) Pentru calculul derivatei de ordinul întâi al funcției f(x) = arctg(x), în punctul  $x = \frac{\pi}{3}$  se scrie următoarea secventă MathCAD:

$$f(x) := atan(x)$$
  $x := \frac{\pi}{3}$   $\frac{d}{dx}f(x) = 0.477$ 

b) pentru derivata de ordinul al treilea a funcției  $f(x) = e^{-\frac{x^2}{2}}\cos(2x)$  în punctul  $x = \frac{1}{2}$  se scrie secventa MathCAD:

$$f(x) := e^{\frac{-x^2}{2}} \cos(3 \cdot x) \quad x := \frac{1}{2} \qquad \frac{d^3}{dx^3} f(x) = 30.638$$

Calculul derivatelor parțiale ale unei funcții de mai multe variabile

Pentru a apărea semnul  $\frac{\partial}{\partial x}$  se face clic cu butonul drept al mouse-ului deasupra operatorului  $\frac{d}{dx}$ . Din "meniul imediat" care apare se selectează *View Derivate As* și de aici *Partial Derivate*.

**Exemplu.** Să se calculeze derivatele  

$$\frac{\partial f}{\partial x}, \frac{\partial f}{\partial y}, \frac{\partial^2 f}{\partial x^2}, \frac{\partial^2 f}{\partial x \partial y}, \frac{\partial^2 f}{\partial y^2}, \frac{\partial^3 f}{\partial x \partial y^2}, \text{ pentru funcția}$$
  
 $f(x, y) = \operatorname{arctg}\left(\frac{y}{x}\right), \text{ în punctul (1,2)}.$ 

Pentru aceasta se scrie următoare secvență MathCAD:

$$f(x,y) := atan\left(\frac{y}{x}\right)$$
  $x := 1$   $y := 2$ 

$$\frac{\partial}{\partial x} f(x, y) = -0.4$$
  $\frac{\partial}{\partial y} f(x, y) = 0.2$ 

$$\frac{\partial^2}{\partial x^2} f(x, y) = 0.16 \quad \frac{\partial}{\partial x} \frac{\partial}{\partial y} f(x, y) = 0.12$$

$$\frac{\partial^2}{\partial y^2} f(x, y) = -0.16 \qquad \frac{\partial}{\partial x} \frac{\partial^2}{\partial y^2} f(x, y) = -0.032$$

*Calculul integralelor definite* se face utilizând operatorul  $\int_{a}^{b}$ . Se precizează funcția și limitele se integrare.

Exemple.

a) Pentru a calcula  $\int_{0}^{3} e^{-\frac{x^{2}}{2}} dx$  se scrie secvența MathCAD  $\int_{0}^{3} e^{-\frac{x^{2}}{2}} dx = 1.25$ 

Se pot de asemenea calcula integrale improprii convergente, ca în exemplele următoare:

b) 
$$\int_{1}^{\infty} \frac{dx}{x(1+x^2)}$$
 cu secvența

$$\int_{1}^{\infty} \frac{1}{x \cdot (1 + x^2)} \, \mathrm{d}x = 0.347 \, \mathbf{I}$$

c)  $\int_{0}^{1} \frac{\ln x}{\sqrt{1-x^2}} dx$  cu secvența

$$\int_{0}^{1} \frac{\ln(x)}{\sqrt{1-x^{2}}} \, dx = -1.089 \, \mathbf{I}$$

MathCAD permite și calculul integralelor duble, dacă domeniul de integrare este bine precizat.

**Exemplu.** Să se calculeze  $\iint_D \frac{x^2}{y^2} dx dy$ , unde D este domeniul mărginit de curbele xy = 1, x = 2, y = x. Domeniul D se poate caracteriza și prin relațiile

$$D = \left\{ (x, y) \in \mathbb{R}^2 \middle| 1 \le x \le 2 , \frac{1}{x} \le y \le x \right\}.$$

În figura de mai jos, domeniul D este dat de triunghiul curbiliniu.

$$f(y) := \frac{1}{y}$$
  $g(y) := y$   $h(y) := 2$   $l(y) := 1$ 

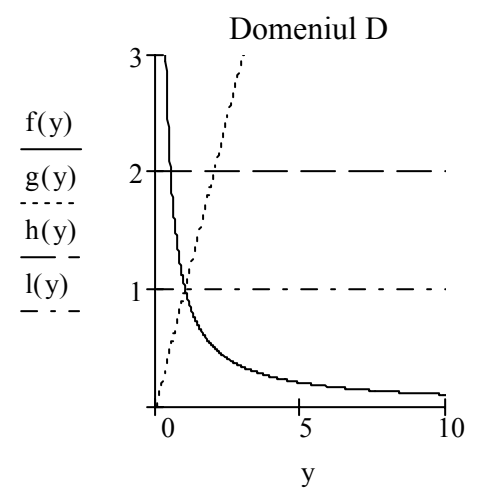

Atunci secvența MathCAD corespunzătoare este

$$\int_{1}^{2} \int_{\frac{1}{x}}^{x} \frac{x^2}{y^2} dy dx = 2.25$$

Calculul limitelor funcțiilor este de asemenea posibil a fi efectuat utilizând MathCAD.

### Exemple.

a) Să se calculeze limita stângă în punctul x = 2 pentru funcția  $f(x) = \frac{x^2 + 1}{x - 2}$ . Ca să se calculeze limita stângă se folosește operatorul lim. Secvența MathCAD pentru acest caz este

$$\lim_{x \to 2^{-}} \frac{x^2 + 1}{x - 2} \to -\infty$$

b) Să se calculeze limita dreaptă în punctul x = -5 pentru funcția  $f(x) = \frac{x^3 + 4}{x + 5}$ . Pentru a calcula limita dreaptă se folosește operatorul lim . Rezolvăm această problemă cu secvența

$$\lim_{x \to -5^+} \frac{x^3 + 4}{x + 5} \to -\infty$$

c) Pentru a calcula limita unei funcții într-un punct se folosește operatorul lim ca în secvența

$$\lim_{x \to -5^+} \frac{x^3 + 4}{x + 5} \to -\infty$$

Pentru operația de evaluare  $(\rightarrow)$  se ia operatorul săgeată din paleta *Symbolic*.

Calculul limitelor șirurilor este posibil a fi efectuat utilizând MathCAD, ca în exemplele următoare.

#### Exemple.

a) Să se calculeze 
$$\lim_{n \to \infty} \left( \sqrt{n^2 + n + 1} - \sqrt{n^2 - 2n + 1} \right)$$
. Se folosește secvență MathCAD
$$\lim_{n \to \infty} \left( \sqrt{n^2 + n + 1} - \sqrt{n^2 - 2 \cdot n + 1} \right) \rightarrow \frac{3}{2}$$

b) Să se calculeze  $\lim_{n \to \infty} \left( \sqrt[3]{n^3 + n^2 + 1} - \sqrt[3]{n^3 - 3n^2 + 1} \right)$ . Folosim, pentru rezolvare, următoarea secventă:

$$\lim_{n \to \infty} \left( \sqrt[3]{n^3 + n^2 + 1} - \sqrt[3]{n^3 - 3 \cdot n^2 + 1} \right) \to \frac{4}{3}$$
  
c) Să se calculeze 
$$\lim_{n \to \infty} \left( 1 + \frac{1}{n^2 - 1} \right)^{n^2}$$
. Se folosește secvență MathCAD de mai jos.
$$\lim_{n \to \infty} \left( 1 + \frac{1}{n^2 - 1} \right)^{n^2} \to \exp(1)$$

$$\lim_{n \to \infty} \left( 1 + \frac{1}{n^2 - 1} \right)^n \to \exp(1)$$

#### 9.3.2. Aplicații în algebră

Calculul vectorial și matriceal este bine implementat în MathCAD, operațiile cu vectori și matrice efectuându-se scriind comenzi apropiate de scrierea matematică obișnuită.

Vectorii și matricele se inserează într-un document MathCAD fie

| Insert Matrix |        |
|---------------|--------|
| Rows:         | ОК     |
| Columns: 1    | Insert |
|               | Delete |
|               | Cancel |
|               |        |

utilizând combinația de taste Ctrl și M, fie din sub-meniul *Insert*, se selectează *Matrix*, iar în caseta de dialog care apare (*Insert Matrix*) se precizează numărul de linii și de coloane.

*Produsul scalar a doi vectori:* se precizează vectorii x și y și cu comanda  $x^*y^=$ , sau cu opertorul  $\vec{x} \cdot \vec{y}$  din paleta *Matrix*, urmat de =, se obține rezultatul.

**Exemplu.** Pentru a calcula produsul scalar al vectorilor  $x = \begin{pmatrix} 2 & 3 & 5 & 6 \end{pmatrix}'$ ,  $y = \begin{pmatrix} 1 & -4 & 7 & -8 \end{pmatrix}'$ , se folosește secvența:

$$x := \begin{pmatrix} 2 \\ 3 \\ 5 \\ 6 \end{pmatrix} \qquad y := \begin{pmatrix} 1 \\ -4 \\ 7 \\ -8 \end{pmatrix} \qquad x \cdot y = -23$$

*Produsul vectorial a doi vectori* se calculează după ce cei doi vectori au fost precizați cu operatorul  $\vec{x} \times \vec{y}$  din paleta *Matrix*, urmat de =, ca în exemplul următor.

*Exemplu.* Să se calculeze produsul vectorial al vectorilor  $x = (1 \ 2 \ -4)'$  și  $y = (8 \ -5 \ 3)'$ . Se va folosi secvența MathCAD

|      | $\begin{pmatrix} 1 \end{pmatrix}$ |                                             |                                   | -14 ) |
|------|-----------------------------------|---------------------------------------------|-----------------------------------|-------|
| x := | 2                                 | y :=   -5                                   | $\mathbf{x} \times \mathbf{y} = $ | -35   |
|      | (-4)                              | $\left(\begin{array}{c}3\end{array}\right)$ |                                   | -21 ) |

*Transpusa, determinantul și invesa unei matrice* se obțin cu operatorii  $M^T$ , |x|,  $X^{-1}$ , respectiv, din paleta *Matrix*.

*Exemplu.* Pentru a determina transpusa, inversa și determinantul matricei  $A = \begin{pmatrix} 1 & 0 & -1 \\ 2 & 1 & 3 \\ 5 & 4 & -2 \end{pmatrix}$ , se

folosește secvența:

$$A := \begin{pmatrix} 1 & 0 & -1 \\ 2 & 1 & 3 \\ 5 & 4 & -2 \end{pmatrix} A^{T} = \begin{pmatrix} 1 & 2 & 5 \\ 0 & 1 & 4 \\ -1 & 3 & -2 \end{pmatrix} A^{-1} = \begin{pmatrix} 0.824 & 0.235 & -0.059 \\ -1.118 & -0.176 & 0.294 \\ -0.176 & 0.235 & -0.059 \end{pmatrix} |A| = -17$$

Astfel, sistemele de ecuații liniare de tip Cramer, se pot rezolva cu comenzile  $x:A^{-1}*b$ , x= după precizarea matricei coeficienților A și a vectorului termenilor liberi b.

*Exemplu*. Să se rezolve sistemul de ecuații liniare

$$\begin{cases} 7x_1 - x_2 + x_3 = 7\\ -x_1 + 9x_2 + x_3 = 9\\ x_1 + x_2 + 8x_3 = 10 \end{cases}$$

Secvența MathCAD corespunzătoare este a)

$$A := \begin{pmatrix} 7 & -1 & 1 \\ -1 & 9 & 1 \\ 1 & 1 & 8 \end{pmatrix} \qquad b := \begin{pmatrix} 7 \\ 9 \\ 10 \end{pmatrix} \qquad x := A^{-1}b \qquad x = \begin{pmatrix} 1 \\ 1 \\ 1 \\ 1 \end{pmatrix}$$

b) Sistemul se poate rezolva folosind funcția *lsolve* ca în secvența

$$A := \begin{pmatrix} 7 & -1 & 1 \\ -1 & 9 & 1 \\ 1 & 1 & 8 \end{pmatrix} \quad b := \begin{pmatrix} 7 \\ 9 \\ 10 \end{pmatrix} \quad x := lsolv(A, b) \quad x = \begin{pmatrix} 1 \\ 1 \\ 1 \\ 1 \end{pmatrix}$$

c) Funcția *Find* permite rezolvarea ecuațiilor și sistemelor de ecuații liniare și/sau neliniare. Pentru începerea calculelor corespunzătoare metodei aplicată în rezolvarea pe această cale, necunoscutele trebuie inițializate cu o valoare, de preferință în vecinatatea soluției, înaintea cuvântului cheie *Given*. Urmează sistemul (ecuația) și afișarea soluției găsite cu *Find*, ca în secvența următoare.

$$A := \begin{pmatrix} 7 & -1 & 1 \\ -1 & 9 & 1 \\ 1 & 1 & 8 \end{pmatrix} \qquad b := \begin{pmatrix} 7 \\ 9 \\ 10 \end{pmatrix} \qquad y_0 := 0 \qquad y_1 := 0 \qquad y_2 := 0$$
  
Given  $A \cdot y = b$   $Y := Find(y)$   $Y = \begin{pmatrix} 1 \\ 1 \\ 1 \\ 1 \end{pmatrix}$ 

d) funcția *Minerr* determină soluția aproximativă a ecuației sau sistemului de ecuații liniare și/sau neliniare. Ca și în cazul precedent, necunoscutele trebuie inițializate cu valori situate în vecinătatea soluției, înaintea cuvântului cheie *Given*. Urmează sistemul (ecuația) și afișarea soluției aproximative obținute cu *Minerr*, ca în secvența următoare.

$$A := \begin{pmatrix} 7 & -1 & 1 \\ -1 & 9 & 1 \\ 1 & 1 & 8 \end{pmatrix} \qquad b := \begin{pmatrix} 7 \\ 9 \\ 10 \end{pmatrix} \qquad y_0 := 0 \qquad y_1 := 0 \qquad y_2 := 0$$
  
Given  $A \cdot y = b$   $Y := Minerr(y)$   $Y = \begin{pmatrix} 1 \\ 1 \\ 1 \end{pmatrix}$ 

Valori și vectori proprii pentru o matrice se pot obține precizând matricea și apelând la funcțiile MathCAD **eigenvals()** și respectiv **eigenvec()**, (din sub-meniul *Insert* se alege *Function*, iar din fereastra *Insert Function* se selectează funcția respectivă) ca în figura următoare.

Reamintim că dată fiind o matrice pătratică  $A \in M_n(K)$ ,  $K = \mathbf{R}$ ,  $\mathbf{C}$ , se numește *polinom* caracteristic  $P(\lambda) = \det(A - \lambda I_n)$ . Se numește valoare proprie a matricei A orice rădăcină a polinomului caracteristic. Vectorul propriu al matricei A corespunzător valorii proprii  $\lambda$  este orice vector nenul  $v \in \mathbf{R}^n - \{\mathbf{0}\}$ , soluție a sistemului  $A - \lambda I_n = \mathbf{0}$ .

| Function Category                  | Function Name           |
|------------------------------------|-------------------------|
| All                                | dpois                   |
| Bessel                             | dt                      |
| Complex Numbers                    | dunif (                 |
| Differential Equation Solving      | dweibuli                |
| Expression Tupe                    | eigenvals               |
| File Access                        | eigenvec                |
| Finance                            | eigenvecs               |
| Equirier Transform                 |                         |
| eigenvals(M)                       |                         |
|                                    |                         |
| Returns a vector of eigenvalues to | or the square matrix M. |
|                                    |                         |
|                                    |                         |
|                                    |                         |

Exemplul care urmează determină valorile proprii și vectorii proprii pentru matricea A precizată.

*Exemplu.* Pentru matricea  $A = \begin{pmatrix} 2 & -2 & 0 \\ -2 & 1 & -2 \\ 0 & -2 & 0 \end{pmatrix}$  să se determine valorile și vectorii proprii. Se

folosește următoarea secvență MathCAD.

$$A := \begin{pmatrix} 2 & -2 & 0 \\ -2 & 1 & -2 \\ 0 & -2 & 0 \end{pmatrix} \qquad \lambda := eigenval(A) \qquad \lambda = \begin{pmatrix} 4 \\ 1 \\ -2 \end{pmatrix}$$
$$i := 0..2 \qquad v^{\langle i \rangle} := eigenve(A, \lambda_i)$$
$$v^{\langle 0 \rangle} = \begin{pmatrix} 0.667 \\ -0.667 \\ 0.333 \end{pmatrix} \qquad v^{\langle 1 \rangle} = \begin{pmatrix} -0.667 \\ -0.333 \\ 0.667 \end{pmatrix} \qquad v^{\langle 2 \rangle} = \begin{pmatrix} 0.333 \\ 0.667 \\ 0.667 \end{pmatrix}$$

*Extragerea unei submatrice* dintr-o matrice se face cu funcția *submatrix()*, precizând matricea, linia de început și sfârșit, coloana de început și sfârșit.

#### MathCAD

Alipirea a două matrice având același număr de linii se realizează cu funcția **augment()**, în care se precizează cele două matrice care se unesc,  $A \in M_{n,m}(R)$ ,  $B \in M_{n,k}(R)$ , rezultând  $C \in M_{n,m+k}(R)$ .

*Exemplu.* Din matricea  $A = \begin{pmatrix} 5 & 4 & 3 & 2 \\ 9 & 8 & 7 & 6 \\ -1 & 2 & -3 & 4 \\ 5 & -6 & 7 & -8 \end{pmatrix}$ , să se extragă matricea B formată din liniile 3

și 4 și coloanele 2, 3 și 4 din matricea *A*. La matricea obținută să se alipească vectorul  $b = \begin{pmatrix} 10 \\ 11 \end{pmatrix}$ . Se folosește secvența următoare.

$$A := \begin{pmatrix} 5 & 4 & 3 & 2 \\ 9 & 8 & 7 & 6 \\ -1 & 2 & -3 & 4 \\ 5 & -6 & 7 & -8 \end{pmatrix} \quad B := submatrix(A, 2, 3, 1, 3) \quad B = \begin{pmatrix} 2 & -3 & 4 \\ -6 & 7 & -8 \end{pmatrix}$$
$$b := \begin{pmatrix} 10 \\ 11 \end{pmatrix} \qquad C := augmen(B,b) \qquad C = \begin{pmatrix} 2 & -3 & 4 & 10 \\ -6 & 7 & -8 & 11 \end{pmatrix}$$

#### 9.4. Calcul simbolic

Pentru evaluarea simbolică se pot folosi comenzi luate fie din meniul principal Symbolics

| Symbolics                                                       | Window                  | Help    |  |  |  |
|-----------------------------------------------------------------|-------------------------|---------|--|--|--|
| <u>E</u> valua                                                  | te                      | +       |  |  |  |
| Simplify                                                        | /                       |         |  |  |  |
| E <u>x</u> pano                                                 | ł                       |         |  |  |  |
| <br>Eactor                                                      |                         |         |  |  |  |
| ⊆ollect                                                         |                         |         |  |  |  |
| Polynomial Coefficients                                         |                         |         |  |  |  |
| P <u>o</u> lyno                                                 | mial Coeffi             | icients |  |  |  |
| P <u>o</u> lyno<br><u>V</u> ariabl                              | mial Coeffi<br>e        | icients |  |  |  |
| P <u>o</u> lyno<br>Variabl<br><u>M</u> atrix                    | mial Coeffi<br>e        | icients |  |  |  |
| P <u>o</u> lyno<br>Variabl<br><u>M</u> atrix<br><u>T</u> ransfo | mial Coeffi<br>e<br>orm | icients |  |  |  |

fie din paleta Symbolic (din meniul principal View, Toolbars, apoi Symbolic)

| Symbolic      |                       | ×          |
|---------------|-----------------------|------------|
| $\rightarrow$ | $\bullet \rightarrow$ | Modifiers  |
| float         | complex               | assume     |
| solve         | simplify              | substitute |
| factor        | expand                | coeffs     |
| collect       | series                | parfrac    |
| fourier       | laplace               | ztrans     |
| invfourier    | invlaplace            | invztrans  |
| $M^{T} \to$   | $M^{-1} \rightarrow$  | m  →       |

#### 9.4.1. Calcul simbolic în analiza matematică

Derivarea simbolică a unei funcții de o variabilă reală se poate face astfel:

a) se poziționează cursorul pe variabilă în expresia funcției de derivat și din meniul *Symbolics* se alege *Variable*, apoi *Differentiate*;

b) din paleta *Calculus* se alege operatorul  $\frac{d}{dx}$ , se precizează funcția și se cere evaluarea simbolică ( $\rightarrow$ ) din paleta *Symbolic*.

*Exemplu.* Secvența următoare determină derivata simbolică a funcției f(x) = arctg(2x), în ambele moduri.

a)

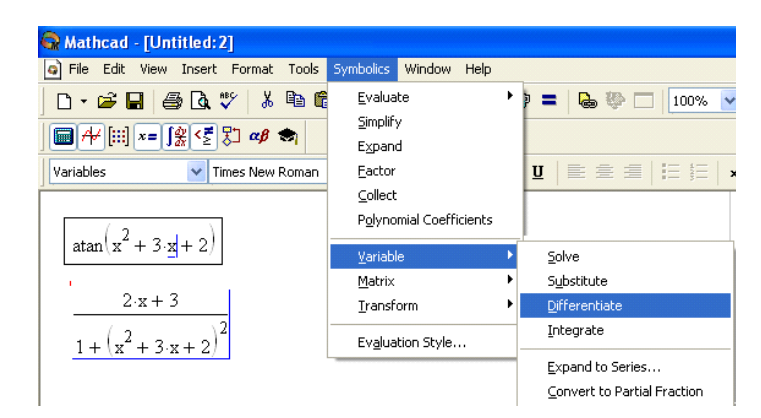

b)

$$\frac{d}{dx}atan(2 \cdot x) \rightarrow \frac{2}{1 + 4 \cdot x^2}$$

*Primitiva unei funcții* se poate obține folosind meniul principal sau paleta *Calculus*, ca în exemplul următor.

**Exemplu.** Secvența de mai jos determină o primitivă a funcției  $f(x) = e^{-2x} \cos 3x$ , în cele două modalițăti.

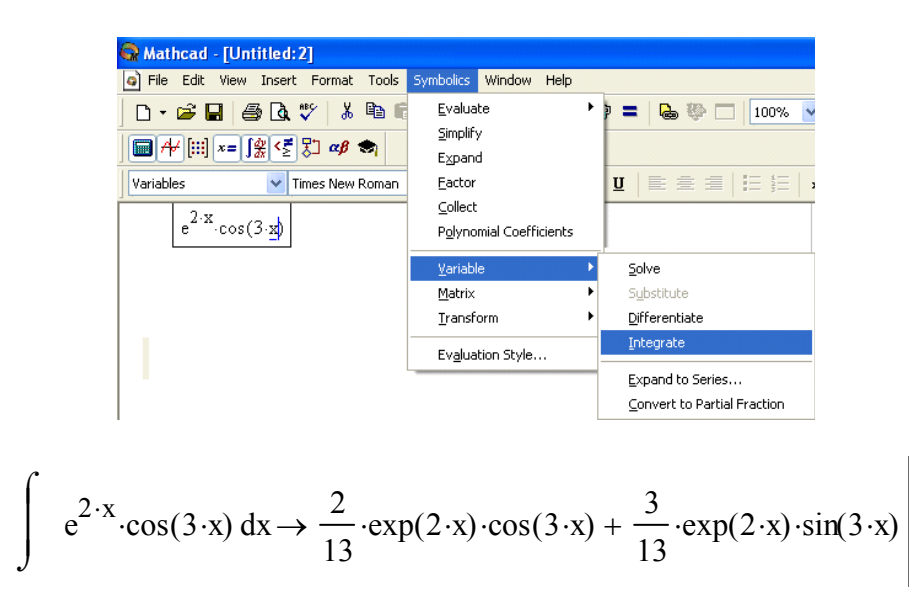

Dezvoltarea în serie MacLaurin a unei funcții de o variabilă reală se poate obține:

a) fie fixând cursorul pe variabilă și luând din meniul principal *Symbolics*, *Variable*, *Expand to Series*, urmând a preciza ordinul de aproximare,

b) fie alegând *series* din paleta *Symbolic* și precizând în zona de editare din stânga funcția de dezvoltat, iar în zona de editare din dreapta, variabila și ordinul de aproximare.

**Exemplu.** Secvența de mai jos permite obținerea dezvoltării în serie MacLaurin a funcției  $f(x) = \ln(1+x)$ . a)

$$\ln(1+x) = 1 \cdot x - \frac{1}{2} \cdot x^{2} + \frac{1}{3} \cdot x^{3} - \frac{1}{4} \cdot x^{4} + \frac{1}{5} \cdot x^{5} - \frac{1}{6} \cdot x^{6} + O\left(x^{7}\right)$$

b)

$$\ln(1+x) \text{ series}, x, 7 \rightarrow 1 \cdot x - \frac{1}{2} \cdot x^{2} + \frac{1}{3} \cdot x^{3} - \frac{1}{4} \cdot x^{4} + \frac{1}{5} \cdot x^{5} - \frac{1}{6} \cdot x^{6}$$

*Dezvoltarea în serie Taylor* a unei funcții de o variabilă în vecinătatea unui punct se poate realiza ca mai sus, cu precizarea punctului *a*, în jurul căruia se face dezvoltarea. Pentru precizarea punctului *a*, se procedează astfel:

a) după dezvoltarea în serie MacLaurin se trece în Clipboard *x-a*, iar din *Symbolics*, *Variable* se alege *Substitute*, sau

b) din paleta *Symbolic* se selectează *series*, în zona de editare din dreapta se trece funcția, iar în zona de editare din stânga x=a și ordinul de aproximare (pentru = se tastează Ctrl și =).

**Exemplu.** Secvența de mai jos dezvoltă în serie Taylor în jurul punctului a, funcția  $f(x) = \ln(1+x)$ , în ambele moduri.

a)

$$\ln(1+x) = x-a = 1 \cdot x - \frac{1}{2} \cdot x^2 + O(x^3) = x-a - \frac{1}{2} \cdot (x-a)^2 + O[(x-a)^3]$$

b)

$$\ln(1 + x)$$
 series,  $x = a, 3 \rightarrow \ln(1 + a) + \frac{1}{1 + a} \cdot (x - a) + \frac{-1}{2 \cdot (1 + a)^2} \cdot (x - a)^2$ 

*Calculul sumelor și produselor formale* este ușor de realizat în MathCAD, după cum rezultă și din exemplul următor.

*Exemplu.* Să se calculeze  $\sum_{k=1}^{n} k^2$  și  $\prod_{k=1}^{n} k$ . Aceste calcule sunt realizate de secvența:

$$\sum_{k=1}^{n} k^{2} \rightarrow \frac{1}{3} \cdot (n+1)^{3} - \frac{1}{2} \cdot (n+1)^{2} + \frac{1}{6} \cdot n + \frac{1}{6} \qquad \qquad \prod_{k=1}^{n} k \rightarrow \Gamma(n+1)$$

unde  $\Gamma(n+1)$  este funcția lui Euler de speța a II-a (generalizarea factorialului  $\Gamma(\nu) = \int_{0}^{\infty} x^{\nu-1} e^{-x} dx$ 

).

### 9.4.2. Calcul simbolic în algebră

Unele *calcule algebrice simbolice* se pot realiza utilizând:

a) meniul principal *Symbolics*, *Expand*, după ce mai înainte se selectase expresia de calculat, sau
b) paleta *Symbolic* și de aici *expand*, precizând în zona de editare din stânga expresia de calculat, iar zona de editare din dreapta se şterge.

*Exemplu.* a) pentru efectuarea calculelor (x + y + 1)(x - y - 1) se se procedează ca în figura de mai jos:

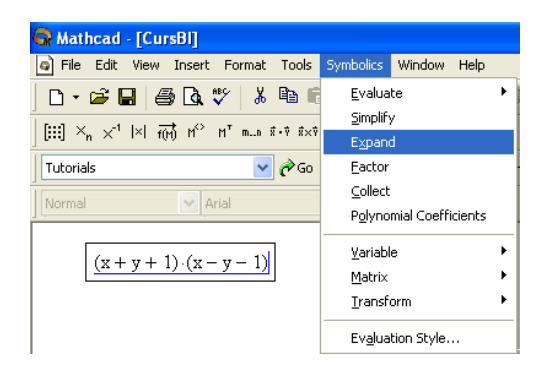

b) se folosește secvența

$$(x + y + 1) \cdot (x - y - 1)$$
 expand  $\rightarrow x^2 - y^2 - 2 \cdot y - 1$ 

*Gruparea în factori ireductibili* a unei expresii algebrice se realizează utilizând a) din sub-meniul *Symbolics*, *Factor* (mai înainte trebuie selectată expresia care trebuie redusă), b) din paleta *Symbolic*, comanda *factor*. În zona de editare din partea stângă se precizează expresia care trebuie redusă, iar zona de editare din dreapta se șterge.

*Exemplu.* Să se simplifice expresia  $x^3 - 6x^2y + 12xy^2 - 8y^3$ , utilizând ambele modalități. Se procedează ca în figura următoare.

| 😪 Mathcad - [CursBl]                                                     |                                                                                        |
|--------------------------------------------------------------------------|----------------------------------------------------------------------------------------|
| File Edit View Insert Format Tools                                       | Symbolics Window Help                                                                  |
|                                                                          | Evaluate ►<br>Simplify<br>Expand                                                       |
| Tutorials                                                                | Eactor<br>Collect                                                                      |
| $\boxed{x^3 - 6 \cdot y \cdot x^2 + 12 \cdot x \cdot y^2 - 8 \cdot y^3}$ | Polynomial Coefficients       Variable       Matrix       Iransform   Evaluation Style |

 $x^{3} - 6 \cdot y \cdot x^{2} + 12 \cdot x \cdot y^{2} - 8 \cdot y^{3}$  factor  $\rightarrow (x - 2 \cdot y)^{3}$ 

*Reducerea termenilor asemenea* dintr-o expresie algebrică se realizează în cele două modalități de mai înainte, astfel:

a) se poziționează cursorul pe variabilă și din sub-meniul Symbolics se selecteaza Collect,

b) din paleta *Symbolic* se selectează *collect*, în zona de editare din stânga se precizează expresia, iar în cea din dreapta, variabila.

*Exemplu.* să se simplifice expresia  $2x^2 + 5x - 6x^2 + x^3 + x + 4$ . Se procedează ca în figura care urmează.

a)

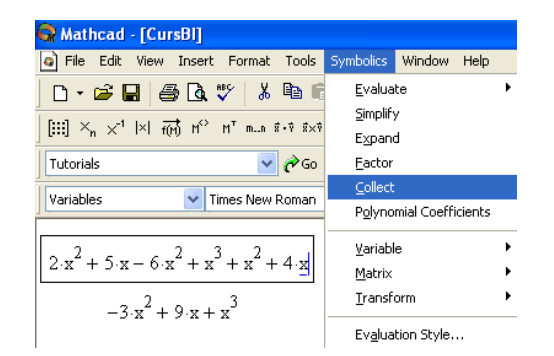

b)

 $2 \cdot x^2 + 5 \cdot x - 6 \cdot x^2 + x^3 + x^2 + 4$  collect,  $x \rightarrow -3 \cdot x^2 + 5 \cdot x + x^3 + 4$ 

*Coeficienții unui polinom* se pot obține sub forma unui vector care are pe prima poziție termenul liber, utilizând

a) se selectează variabila în raport cu care să se ordoneze vectorul coeficienților polinomului, apoi din sub-meniul *Symbolics*, *Polynomial Coefficients*, sau

b) din paleta Symbolic, coeffs, ca în exemplul care urmează.

| 😪 Mathcad - [CursBl]               |                         |
|------------------------------------|-------------------------|
| File Edit View Insert Format Tools | Symbolics Window Help   |
| D • 🚅 🖬 🚑 🖪 ♥ 👗 🖻 🛍                | Evaluate 🕨              |
|                                    | Simplify                |
|                                    | Expand                  |
| Tutorials 🛛 🖌 🎸 Go                 | <u>F</u> actor          |
| Variables I Times New Deman        | Collect                 |
| Variables Vew Roman                | Polynomial Coefficients |
| 4 2                                | Variable 🕨              |
| $x^{4} - 5 \cdot x^{3} + x - 4$    | Matrix                  |
|                                    | Transform               |
| (-4)                               | <u>-</u>                |
|                                    | Evaluation Style        |
| 1                                  |                         |
| 0                                  |                         |
| -                                  |                         |
| ->                                 |                         |
|                                    |                         |

*Exemple.* a) Să se depună într-un vector coeficienții polinomului  $x^4 - 5x^3 + x - 4$ .

b) Să se depună într-un vector coeficienții polinomului  $x^4y^2 - 5x^3 + xy - 4$  considerat în variabila y.

| 1 | 😭 Mathcad                                                                                                    | - [Untitled                              | :2]          |                                                                               |
|---|----------------------------------------------------------------------------------------------------|------------------------------------------|--------------|-------------------------------------------------------------------------------|
|   | 🥥 File Edit                                                                                                    | View Inser                               | t Format T   | ools Symbolics Window Help                                                    |
|   | 🗅 • 🖻 🖡                                                                                                    | - 6 4                                    | 💞 🐰 🛱        | à 🛱 🗠 🖓 🖤 🗧 🕅 🌮 🗖 🗌 100%                                                      |
|   | <b>■</b> <del>//</del> [::]                                                                                                    | $x = \int \frac{dy}{dx} < \frac{\pi}{2}$ | 🕄 🕫 😒        |                                                                               |
|   | Variables                                                                                                    | ~                                        | Times New Ro | man 🔽 12 💌 <b>B</b> 🖌 🖳 🗮 🗮 📜 🚛                                               |
| Γ | Symbolic                                                                                                    |                                          | ×            |                                                                               |
|   | $\rightarrow$                                                                                                    | <ul> <li>→</li> </ul>                    | Modifiers    |                                                                               |
|   | float                                                                                                    | complex                                  | assume       | $\left( -3 \right)$                                                           |
|   | solve                                                                                                    | simplify                                 | substitute   | -5·x <sup>-</sup> - 4                                                         |
|   | factor                                                                                                    | expand                                   | coeffs       | $x^4 \cdot y^2 - 5 \cdot x^3 + x \cdot y - 4 \text{ coeffs}, y \rightarrow x$ |
|   | collect                                                                                                    | series                                   | parfrac      |                                                                               |
|   | fourier                                                                                                    | laplace                                  | ztrans       | ( * )                                                                         |
|   | invfourier                                                                                                    | invlaplace                               | invztrans    |                                                                               |
|   | M <sup>™</sup> →                                                                                                    | ${\rm M}^{-1} \rightarrow$               | m  →         |                                                                               |
|   | and the second second se |                                          |              |                                                                               |

*Calculul determinantului, inversei și transpusei unei matrice* depinzând de parametri se poate realiza astfel:

a) se selectează matricea și din sub-meniul *Symbolics* se alege *Matrix*, apoi operația dorită,
b) se selectează din paleta *Symbolic* operația dorită și se precizează în zona de editare matricea

**Exemplu.** Pentru matricea  $A(x, y) = \begin{pmatrix} 1 & x & -x \\ x^2 & 1 & y \\ y & x & 1 \end{pmatrix}$ , să se calculeze determinantul și inversa sa.

Se folosesc secvențele: a)

initială.

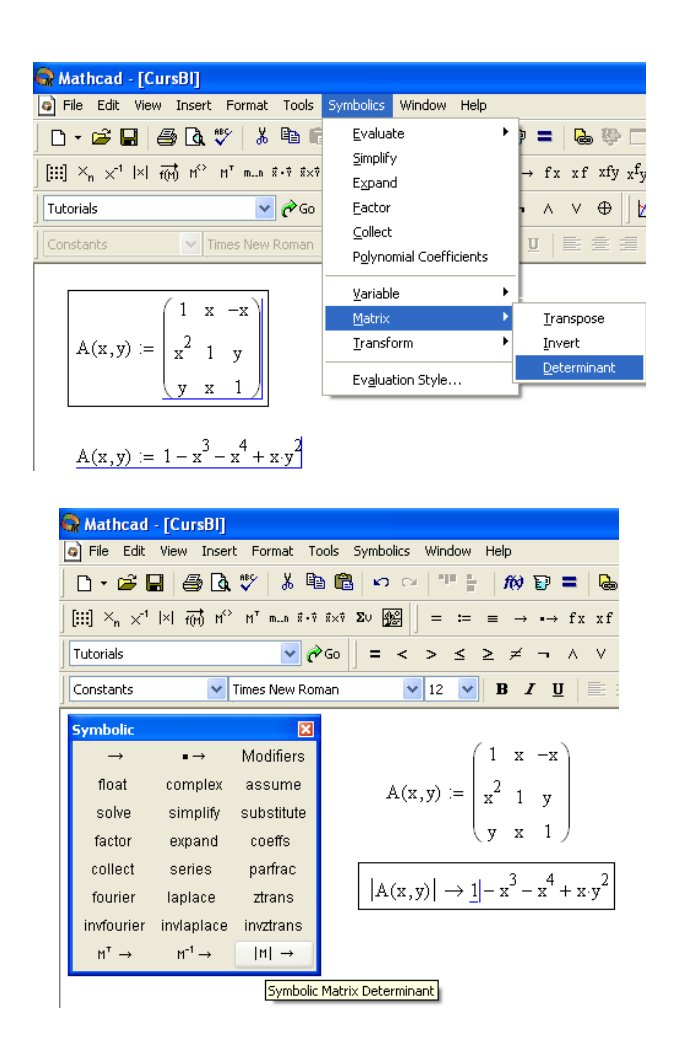

9.5. Reprezentări grafice

## 9.5.1. Funcții de o variabilă

Pentru reprezentarea grafică a unei funcții de o variabilă se precizează funcția, apoi domeniul de variație al variabilei independente.

Din paleta *Graph* se alege butonul corespunzător tipului de reprezentare dorit.

Altfel, se poate ca din sub-meniul *Insert*, să se selecteze *Graph* și de aici tipul de grafic pentru reprezentarea funcției. Se poate alege reprezentarea într-un sistem de axe cartezian (*X-Y Plot*) sau reprezentare polară (*Polar Plot*).

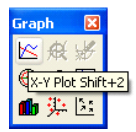

Precizarea domeniului de variație al variabilei se poate face astfel:

a) dacă  $x \in [a,b]$  se scrie x:a,a+p:b, unde p este pasul cu care se modifică valorile lui x. b) se precizează pe grafic în colțul din stânga jos a, iar în colțul din dreapta jos b.

Domeniul implicit de variație al variabilei independente se poate modifica folosind oricare dintre cele două posibilități de mai sus.

b)

### Observații

- 1. Se pot reprezenta pe aceleași axe mai multe funcții, putându-se astfel face comparații între comportările acelor funcții.
- 2. Făcând clic cu butonul drept al mouse-ului deasupra graficului, apare un meniu imediat, din care se poate alege *Trace*. În fereastra care apare (*Trace*) MathCAD înscrie coordonatele punctului de pe grafic, atunci când se punctează cu mouse-ul pe acel punct. Acest lucru este util în rezolvarea aproximativă a ecuațiilor, punctul cu care se inițializează algoritmul fiind ales în vecinătatea soluției.
- 3. Graficului i se poate atașa un nume, astfel: clic cu butonul drept al mouse-ului deasupra graficului, iar din meniul imediat care apare se alege *Format*. Din fereastra *Format*, selectând *Labels*, se poate da un nume graficului și de asemenea axelor. Această fereastră permite și selectarea de culori pentru grafic, tipuri de linii pentru reprezentare, careiaj, scală etc.

În exemplele următoare sunt prezentate secvențele MathCAD care permit reprezentarea grafică a curbelor date de ecuația carteziană explicită, ecuația în coordonate polare și ecuații parametrice.

### Exemple.

A. Reprezentarea grafică a curbelor în coordonate carteziene

1. Functiile trigonometrice

 $f(x) := sin(x) \qquad g(x) := cos(x) \qquad h(x) := tan(x)$ 

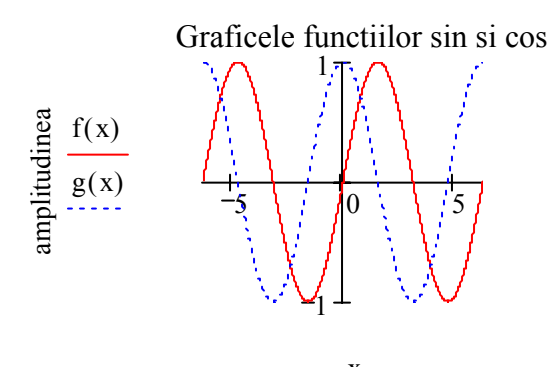

x unghiul

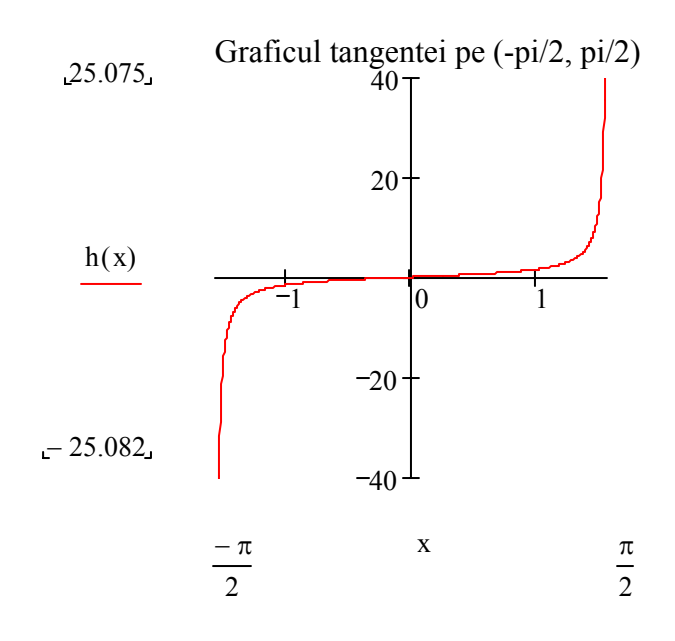

2. Functiile exponentiala si logaritmica

$$u(x) := e^{x}$$
  $v(x) := e^{-x}$   $l(x) := ln(x)$   
 $x := -5, -4.9..5$ 

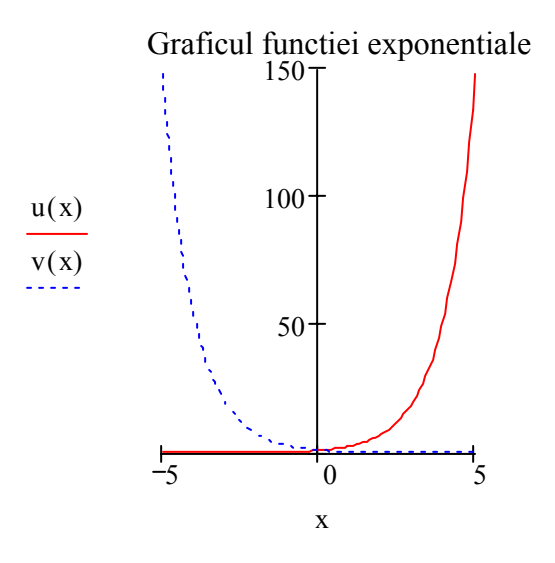

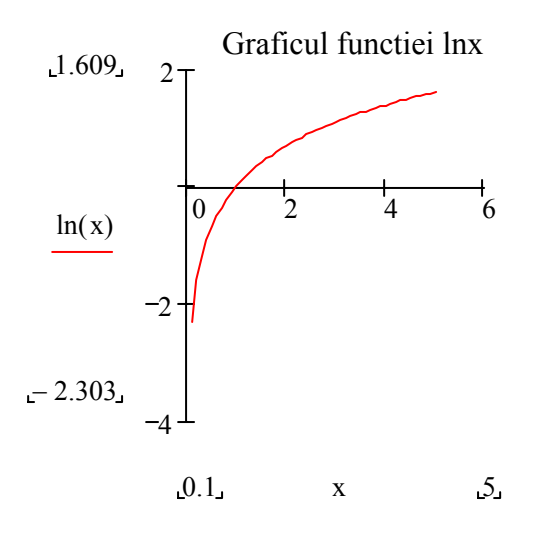

## B. Reprezentarea grafică a curbelor date în coordonate polare

1) Cardioida 
$$\rho(\theta) := 2 \cdot (1 + \cos(\theta))$$
  $\theta := 0, 0.001 \dots$ 

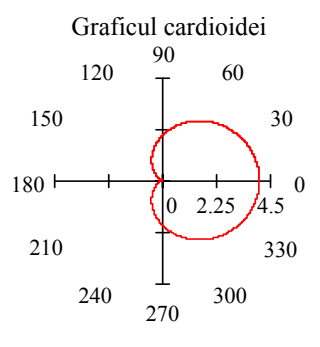

2) Lemniscata lui Bernoulli  $\rho(\theta) := 2 \cdot \sqrt{\cos(2 \cdot \theta)}$ 

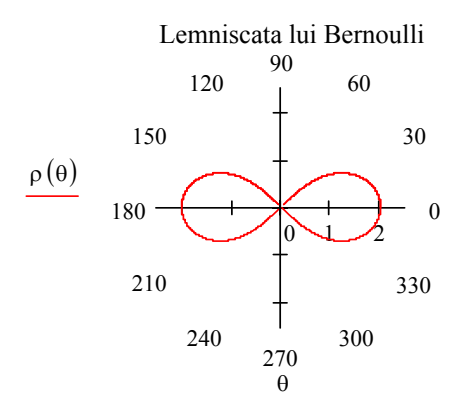

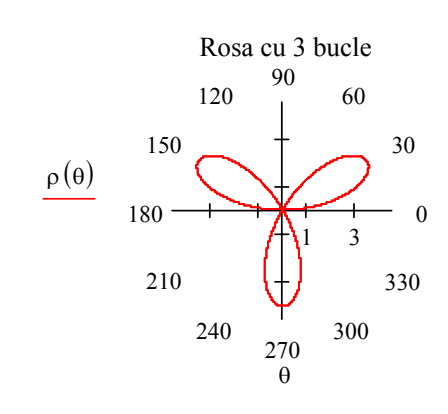

3) Roza cu 3 bucle  $\rho(\theta) := 4 \sin(3 \cdot \theta)$ 

4) Roza cu 4 bucle  $\rho(\theta) := 3 \cdot \sin(2 \cdot \theta)$ 

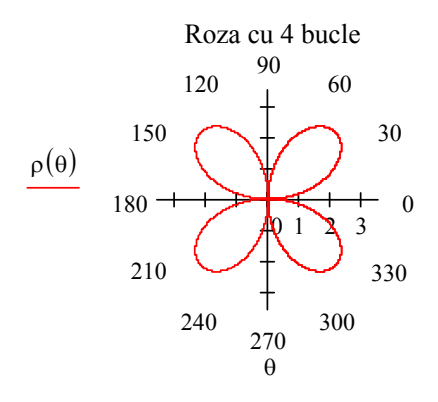

5) Spirala lui Arhimede  $\rho(\theta) := 4 \cdot \theta$ 

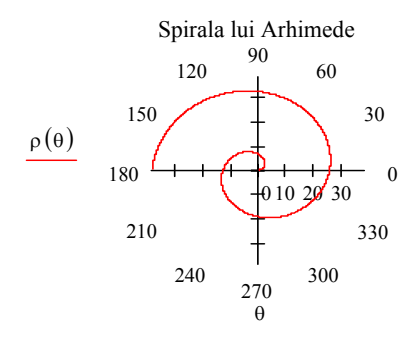

6) Spirala logaritmica 
$$\rho(\theta) := e^{\frac{\theta}{4}}$$
  $\theta := 0, 0.001 \dots 12 \cdot \pi$ 

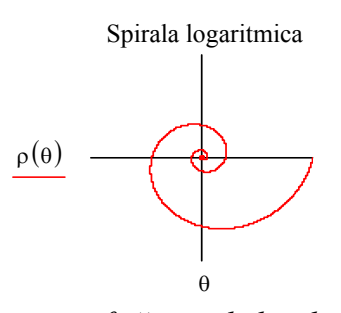

C. Reprezentarea grafică a curbelor date de ecuații parametrice

1) Astroida 
$$x(t) := 4 \cdot \cos(t)^3$$
  $y(t) := 4 \cdot \sin(t)^3$ 

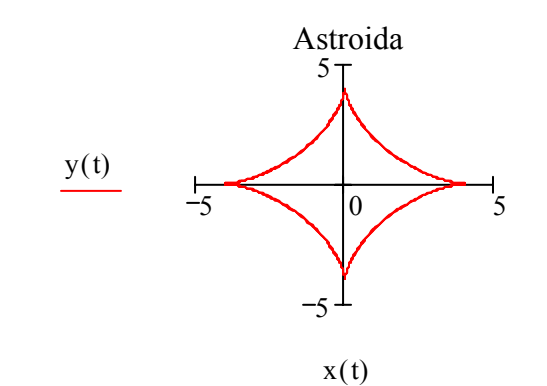

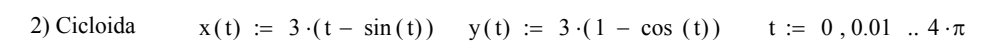

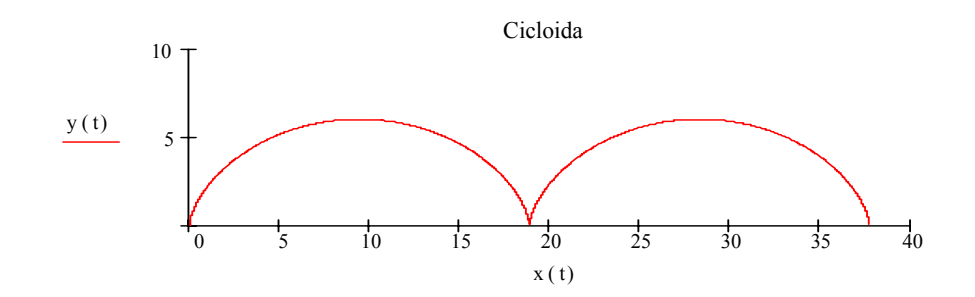

3) Cercul cu centruln a , b si raza r a := 2 b := 1

$$x(t) := a + r \cdot cos(t)$$
  $y(t) := b + r \cdot sin(t)$ 

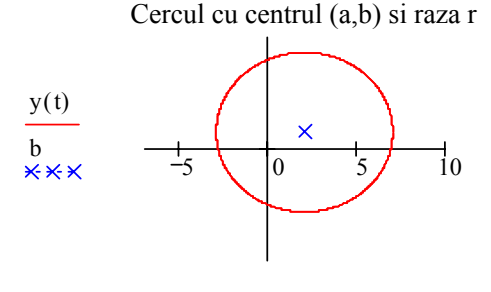

x(t), a

4) Elipsa cu centrul **m** (u,v) si semiaxe a si b

u := -2 v := 1 a := 5 b := 3

 $\mathbf{x}(t) := \mathbf{u} + \mathbf{a} \cdot \cos(t)$   $\mathbf{y}(t) := \mathbf{v} + \mathbf{b} \cdot \sin(t)$ 

Elipsa cu centrul (u,v) si semiaxe a,b

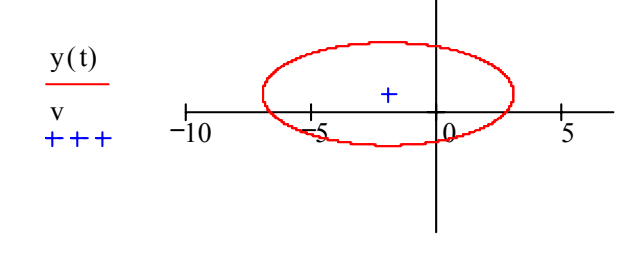

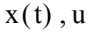

Pentru cerc și elipsă trebuie să fie menționate valori pentru x și y care să conducă la un pătrat

$$((x, y) \in [\alpha_1, \beta_1] \times [\alpha_2, \beta_2], |\alpha_1 - \alpha_2| = |\beta_1 - \beta_2|).$$

*Animație.* Se poate vizualiza spotul luminos care trasează graficul folosind *Animation* din *Tools*. Animația are la bază variabila FRAME, care se inițializează în fereastra *Record Animation*. Pentru realizarea unei animații se procedează astfel:

- se precizează funcția de reprezentat, f(x):expresie
- se precizează domeniul de variație al variabilei independdente, astfel x:vi,vi+p;FRAME
- se reprezintă grafic funcția
- se selectează Animation din Tools, și de aici Record. Apare fereastra Record Animation

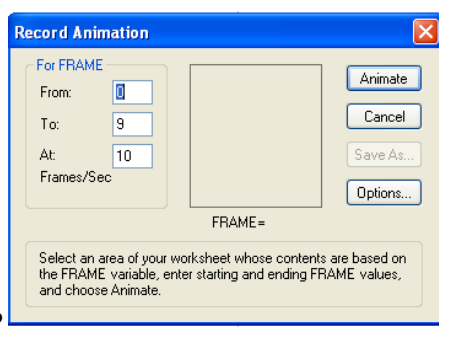

în care se precizează valoare inițială și finală pentru variabila FRAME, precum și numărul de cadre pe secundă

- se selectează zona de grafic ce se dorește a fi animată
- se apasă butonul *Animate* din fereatra de mai sus
- apare fereastra *Play Animation* şi apăsând butonul *Play* se realizează animația. Se poate modifica viteza de deplasare a spotului luminos
   ca în figura alăturată.

Figura următoare arătă cum se poate realiza animarea graficului funcției f.

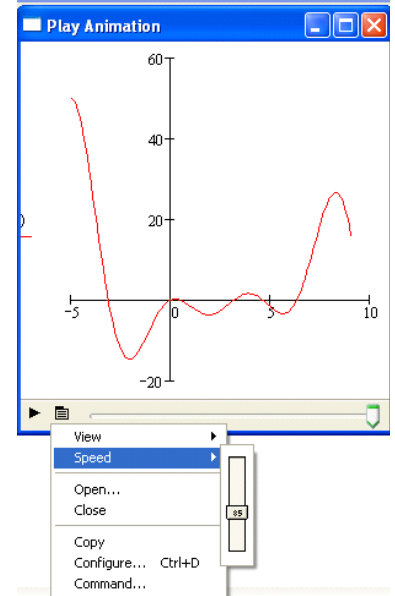

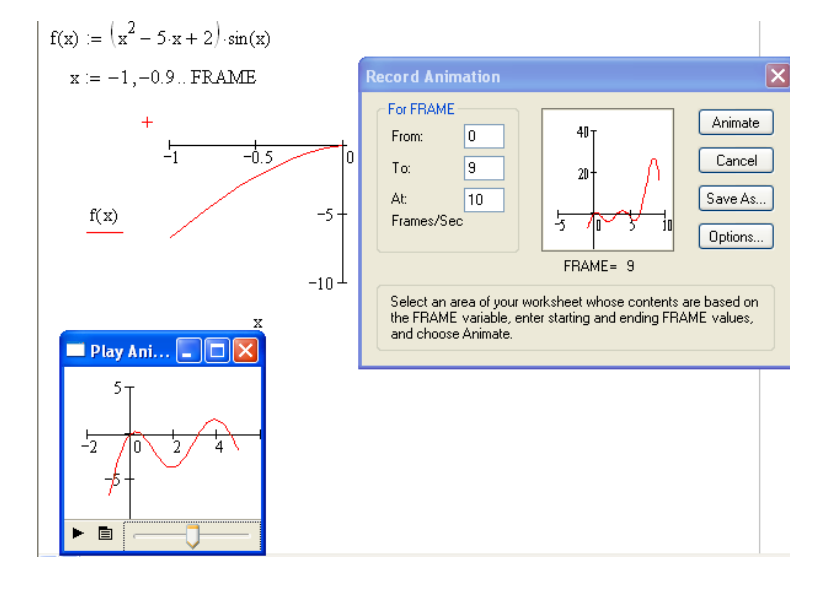

## 9.5.2. Funcții de două variabile

Vom evidenția două modalități de reprezentare a suprafețelor în MathCAD:

• punctele suprafeței vor fi depuse într-o matrice

• folosind QuickPlot Data din 3-D Plot Format .

Pentru reprezentarea suprafețelor folosind o matrice se procedează astfel:

- se precizează funcția de reprezentat,

- se depun în vectori valori ale celor două variabile,

- se depun valorile funcției în punctele precizate într-o matrice,

- din sub-meniul *Insert*, se selectează *Graph*, apoi *Surface Plot* și în zona de editare care apare se trece matricea în care s-au depus punctele suprafeței, sau din paleta *Graph* se selectează butonul *Surface Plot* ca în figură.

Ca și în cazul curbelor, se poate da un nume graficului, axelor, se poate colora graficul, se pot reprezenta mai multe suprafețe pe aceleași axe etc. Prinzând cu mouse-ul de grafic, acesta poate fi rotit pentru a găsi o poziție mai avantajoasă a figurii.

Făcând clic cu butonul drept al mouse-ului deasupra graficului apare meniul imediat din figura alăturată și de aici selectând *Format* apare fereastra *3-D Plot Format*, care permite aranjarea într-o manieră personalizată a graficului.

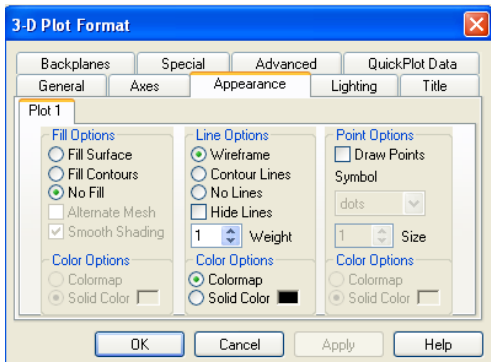

Exemple. În secvențele MathCAD următoare sunt reprezentare principalele cuadrice pe ecuații

1) Paraboloidul eliptic  $f(x, y) := \frac{x^2}{4} + \frac{y^2}{9}$  i := 0..80 j := 0..180 $x_i := -4 + 0.1 \cdot i$   $y_i := -9 + 0.1 \cdot j$   $a_{i, j} := f(x_i, y_j)$ 

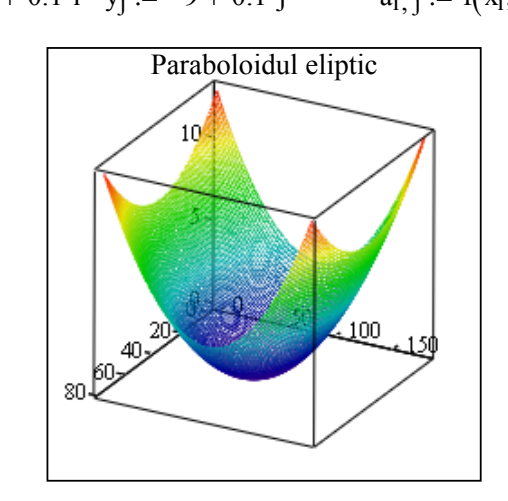

а

reduse.

Register Plot Ctrl+2

 Paste
Paste Special...

 Format...

 Fog
Lighting

Equal Scales

Perspective Box

✓ Border Axes

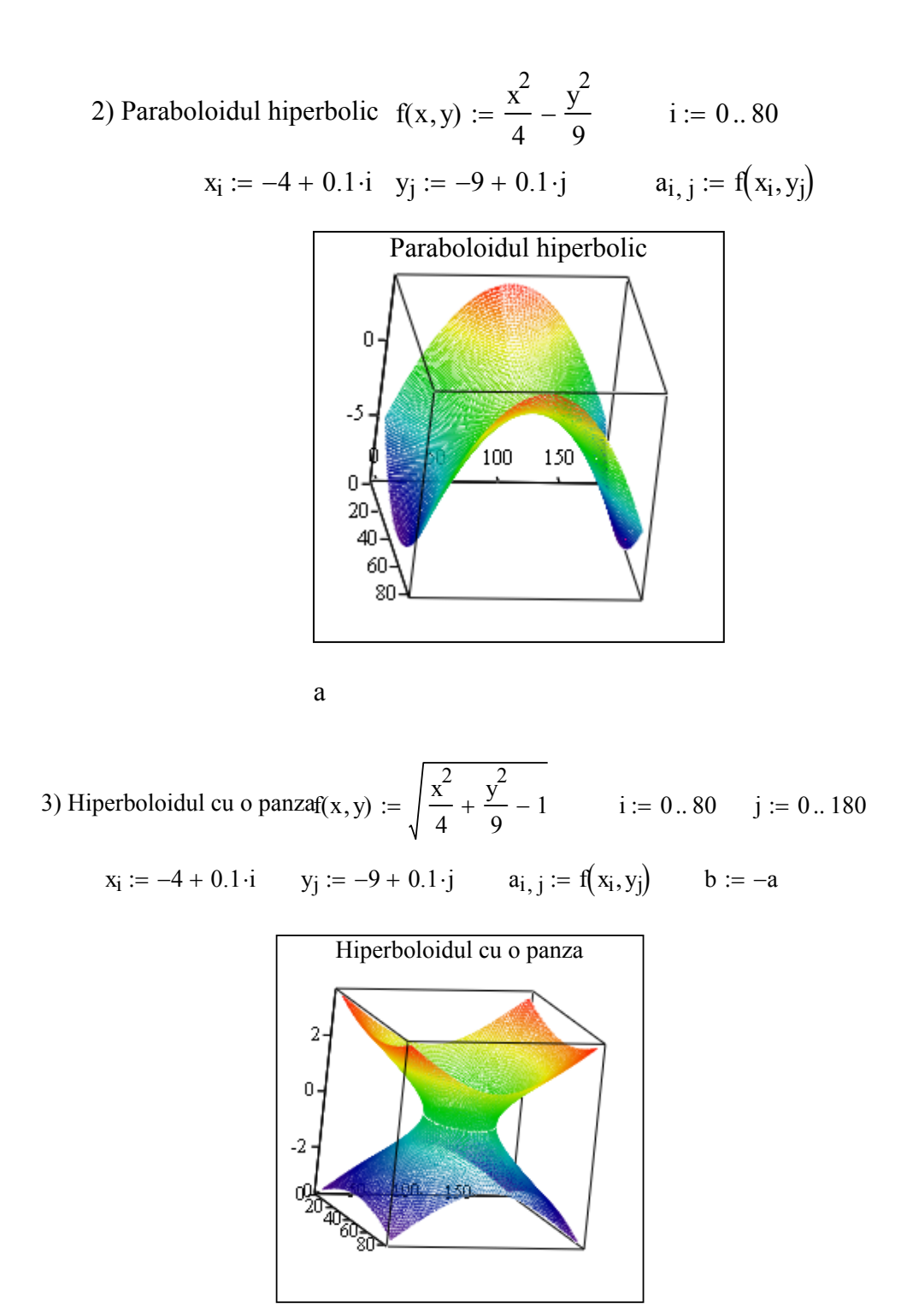

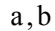

MathCAD

4) Hiperboloidul cu 2 panze 
$$f(x, y) := 4 \cdot \sqrt{1 + \frac{x^2}{4} + \frac{y^2}{9}}$$
  $i := 0..80$   $j := 0..180$   
 $x_i := -4 + 0.1 \cdot i$   $y_j := -9 + 0.1 \cdot j$   $a_{i,j} := f(x_i, y_j)$   $b := -a$ 

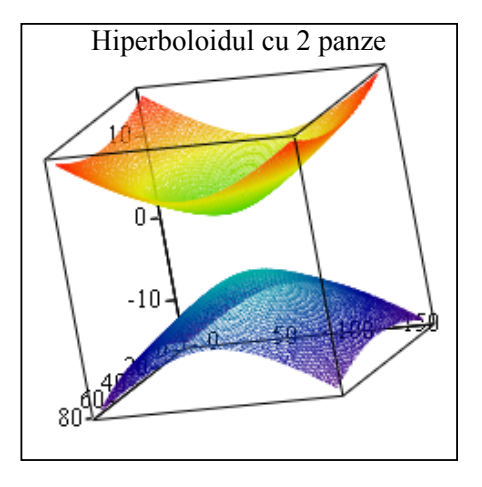

a,b

5) Elipsoidul 
$$f(x, y) := \sqrt{1 - \frac{x^2}{4} - \frac{y^2}{9}}$$
  $i := 0...80$   $j := 0...180$ 

$$x_i \coloneqq -4 + 0.1 \cdot i \qquad y_j \coloneqq -9 + 0.1 \cdot j \qquad a_{i, j} \coloneqq f(x_i, y_j) \qquad b \coloneqq -a$$

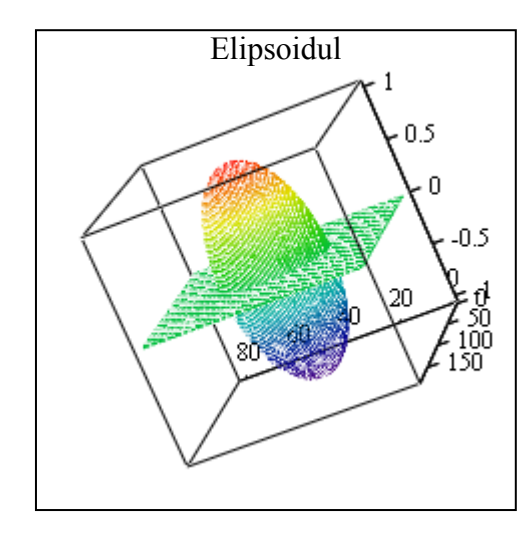

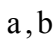

În exemplul următor se consideră domeniul de variație pentru x și y implicit, adică  $(x, y) \in [-5,5] \times [-5,5]$ , careiaj la 0.5.

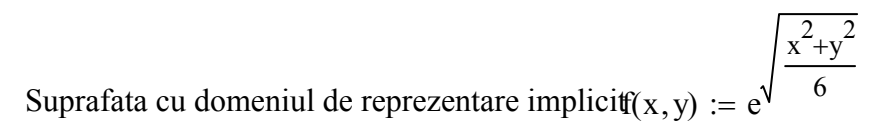

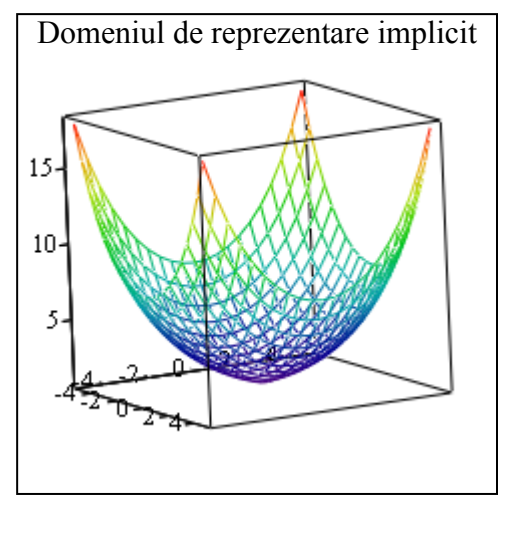

f

Dacă se dorește modificarea valorilor implicite pentru domeniul de variație al variabilelor x și y se face clic cu butonul drept deasupra graficului, din meniul imediat se alege *Format* și din fereatra 3-D Plot Format se alege Quick Plot Data. Acum se pot modifica valorile domeniului de reprezentare și densitatea careiajului, ca în figura următoare.

| 3-D Plot Format         |                                                        |            |                            | ×                   |  |
|-------------------------|--------------------------------------------------------|------------|----------------------------|---------------------|--|
| General /<br>Backplanes | General Axes Appearance<br>Backplanes Special Advanced |            | Lighting<br>Quick          | Title<br>(Plot Data |  |
| Plot 1                  | Bang                                                   | e 2        | < Coordinate               | Sustem              |  |
| start 💽                 |                                                        | start -5   | <ul> <li>Cartes</li> </ul> | sian                |  |
| end 5                   |                                                        | end 5      | O Spher                    | ical                |  |
| # of Grids 20           | # of C                                                 | ârids 20 🤤 | 🔿 Cylind                   | lrical              |  |
| OK Cancel Apply Help    |                                                        |            |                            |                     |  |

9.6. Lucrul cu fișiere

Versiunile anterioare versiunii MathCAD Entreprise pot gestiona fișiere nestructurate, structurate și ASCII. Vom prezenta modul de lucru cu fișiere nestructurate și structurate. Versiunea MathCAD Entreprise gestionează fisierele nestructurate ca fiind fisiere structurate.

Înregistrările unui fișier nestructurat constau dintr-o singură valoare numerică.

Pentru lucrul cu fișiere nestructurate se folosesc următoarele comenzi:

- scrierea se face cu WRITE("nume\_extern.dat"):variabila

- citirea se face cu variabila:READ("nume\_extern.dat")

- adăugarea de înregistrări noi la sfârșitul unui fișier existent se face cu APPEND("nume\_extern.dat"):*variabila* 

**Observație.** Dacă în fișierul nestructurat se află n înregistrări, pentru a le citi pe toate se folosește un ciclu și valorile citite se depun într-un vector.

*Exemplu.* În fișierul "ns.dat" se vor depune valorile a=-129.35, b=254, c=369. Aceste valori vor fi citite din fișier și depuse în vectorul v. Secvența următoare realizează aceste acțiuni.

```
a := -129.35 b := 254 c := 369
WRITE("ns.dat") := a APPEND("ns.dat") := b APPEND("ns.dat") := c
i := 0..2 v_i := READ("ns.dat") v := I
```

Fișierele structurate sunt proprii lucrului cu masive (vectori și matrice). Implicit este dat numărul de poziții ocupate de un element al tabloului. Acastă valoare se poate modifica în fereastra *Worksheet Options* din sub-meniul *Tools*.

| Worksheet Options                         |               |         |
|-------------------------------------------|---------------|---------|
| Built-In Variables Calculation Display Un | it System Dim | ensions |
| Array Origin (ORIGIN)                     | ] 🗘 (0)       | .       |
| Convergence Tolerance (TOL)               | .001 (0.      | 001)    |
| Constraint Tolerance (CTOL)               | .001 (0.      | 001)    |
| Seed value for random numbers 1           | (1)           | I       |
| PRN File Settings                         |               |         |
| Precision (PRNPRECISION)                  | 4 🛟 (4)       |         |
| Column Width (PRNCOLWIDTH)                | 8 🗘 (8)       |         |
| Restore Defaults                          |               |         |
| OK Ca                                     | incel         | Help    |

Pentru lucrul cu fișiere structurate se folosesc următoarele comenzi:

- scrierea se face cu WRITEPRN("nume\_extern.PRN"):variabila

- citirea se face cu variabila:READPRN(,,nume\_extern.PRN")

- adăugarea de înregistrări noi la sfârșitul unui fișier existent se face cu APPENDPRN("nume extern.PRN"):*variabila* 

*Observație.* Tabloul care se adaugă la un fișier PRN trebuie să aibă același număr de coloane ca și tabloul deja existent în fișier.

Următorul document MathCAD dă un exemplu de utilizare a comenzilor pentru lucrul cu fișiere structurate și utilizarea câtorva funcții referitoare la vectori și matrice.

#### Lucrul cu fisiere structurate

Intr-un fisier se afla matricea coeficientilor unui sistem si vectorul termennilor liberi Solutia sistemului va fi scrisa in continuarea acestui fisier Se determina norma euclidiana a matricei coeficientilor, determinantul principal, inversa matricei coeficientilor, descompunerea Cholesky, descompunerea QR

## A. Crearea fisierului de date

$$A := \begin{pmatrix} 7 & 1 & -1 & 1 \\ 1 & 8 & 2 & -1 \\ -1 & 2 & 9 & 1 \\ 1 & -1 & 1 & 10 \end{pmatrix} \qquad b := \begin{pmatrix} 8 \\ 10 \\ 11 \\ 11 \end{pmatrix} \qquad n := 4$$

WRITEPRN("f.prn") := A
 APPENDPRN("f.prn") := b<sup>T</sup>

 B. Citirea informatiei din fisierul f
 
$$\begin{bmatrix} 7 & 1 & -1 & 1 \\ 1 & 8 & 2 & -1 \\ -1 & 2 & 9 & 1 \\ 1 & -1 & 1 & 10 \\ 8 & 10 & 11 & 11 \end{bmatrix}$$

C. Extragem matricea coeficientilor si vectorul termenilor liberi

$$C := submatrix(X, 0, n - 1, 0, n - 1) \qquad C = \begin{pmatrix} 7 & 1 & -1 & 1 \\ 1 & 8 & 2 & -1 \\ -1 & 2 & 9 & 1 \\ 1 & -1 & 1 & 10 \end{pmatrix}$$
$$d := submatrix(X, n, n, 0, n - 1) \qquad d^{T} = \begin{pmatrix} 8 \\ 10 \\ 11 \\ 11 \end{pmatrix}$$
$$D. Solutia sistemului 
$$x := C^{-1} \cdot d^{T} \qquad x = \begin{pmatrix} 1 \\ 1 \\ 1 \\ 1 \end{pmatrix}$$$$

**E.** *Scrierea solutiei in continuare fisierului f* 

APPENDPRN("f.prn") := 
$$x^{T}$$
 X := READPRN  
X =  $\begin{pmatrix} 7 & 1 & -1 & 1 \\ 1 & 8 & 2 & -1 \\ -1 & 2 & 9 & 1 \\ 1 & -1 & 1 & 10 \\ 8 & 10 & 11 & 11 \\ 1 & 1 & 1 & 1 \end{pmatrix}$ 

F. Norma euclidiana, determinantul si inversa matricei coeficientilor

$$ne := \sqrt{\sum_{i=0}^{n-1} \sum_{j=0}^{n-1} (C_{i,j})^2} \qquad ne = 17.66352 \qquad nm := norme(C) \quad nm = 1$$
$$det(C) := |C| \qquad det(C) = 4.293 \times 10^3$$
$$C^{-1} = \begin{pmatrix} 0.15351 & -0.02819 & 0.02562 & -0.02073 \\ -0.02819 & 0.14023 & -0.03657 & 0.0205 \\ 0.02562 & -0.03657 & 0.12416 & -0.01863 \\ -0.02073 & 0.0205 & -0.01863 & 0.10599 \end{pmatrix}$$

G. Descompunerea Cholesky si solutia sistemului

$$R := cholesky(C) \qquad R = \begin{pmatrix} 2.64575 & 0 & 0 & 0 \\ 0.37796 & 2.80306 & 0 & 0 \\ -0.37796 & 0.76447 & 2.87623 & 0 \\ 0.37796 & -0.40772 & 0.50571 & 3.07167 \end{pmatrix}$$

Sistemele care se obtin  $R^R''x=d'$ R''x=y si Rx=y

$$\mathbf{y} := \left(\mathbf{R}^{\mathrm{T}}\right)^{-1} \cdot \mathbf{d}^{\mathrm{T}} \quad \mathbf{y} = \begin{pmatrix} 2.50894 \\ 3.21711 \\ 3.1948 \\ 3.58111 \end{pmatrix} \qquad \mathbf{x} := \mathbf{R}^{-1} \cdot \mathbf{y} \qquad \mathbf{x} = \begin{pmatrix} 0.94829 \\ 1.01985 \\ 0.96431 \\ 1.02577 \end{pmatrix}$$

**H**. Descompunerea QR si rezolvarea sistemului QRx=d' Rx=y Qy=d'

$$QR := qr(C) \qquad Q := submatrix(QR, 0, n-1, 0, n-1)$$

$$Q = \begin{pmatrix} 0.97073 & 0.07505 & 0.13223 & 0.18595 \\ 0.13868 & -0.94753 & -0.22169 & -0.18386 \\ -0.13868 & -0.27206 & 0.93745 & 0.16714 \\ 0.13868 & 0.1501 & 0.23357 & -0.95062 \end{pmatrix}$$
  
R := submatrix(OR 0, n = 1, n, 2;n = 1)

 $R := submatrix(QR, 0, n-1, n, 2 \cdot n - 1)$ 

$$R = \begin{pmatrix} 7.2111 & 1.6641 & -1.80278 & 2.08013 \\ 0 & -8.19944 & -4.26859 & 2.25156 \\ 0 & 0 & 8.09501 & 3.62705 \\ 0 & 0 & 0 & -8.96928 \end{pmatrix}$$
$$y := Q^{-1} \cdot d^{T} \qquad y = \begin{pmatrix} 9.15255 \\ -10.21646 \\ 11.72206 \\ -8.96928 \end{pmatrix} \qquad x := R^{-1} \cdot y \qquad x = \begin{pmatrix} 1 \\ 1 \\ 1 \\ 1 \\ 1 \end{pmatrix}$$

### 9.7. Programare în MathCAD

#### 9.7.1. Calcule directe

În biblioteca MathCAD sunt incluse comenzi care realizează anumite funcții direct, ceea ce face această aplicație extrem de atractivă.

În continuare exemplificăm utilizarea unor astfel de comenzi pe probleme simple.

*Ciclurile simple* se pot realiza folosind variabila de tip șir *var:vinit,pas;vfinal*, unde *vinit* reprezintă valoarea inițială, iar *vfinal* valoarea finală a variabilei de ciclare *var*, *pas* fiind rația cu care se modifică la fiecare iterație *var*.

Dacă vinit și vfinal sunt numere naturale, iar pas este egal cu 1, atunci pas poate lipsi!

*Ciclurile cu condiție finală* se realizează cu comanda *until*, care are sintaxă *var:until(cond,expresie)*. Variabila *var* ia valoarea rezultată în urma evaluării expresiei *expresie*, până când condiția va fi verificată.

Versiunile superioare (>2000) de MathCAD nu încurajează utilizarea acestei comenzi.

#### **Exemplu.** Polinomul de interpolare al lui Lagrange

Fiind dată o funcție, f, cunoscută prin măsurători efectuate asupra ei, în punctele  $x_0, ..., x_n$ , numite noduri de interpolare,  $y_i = f(x_i)$ , se cere să se determine valoare aproximativă a acestei funcții în punctul  $a \neq x_i$ ,  $(\forall)i = \overline{0, n}$ .

Există mai multe modalități de a aproxima funcția necunoscută f, dar cele mai utilizate sunt cele care consideră ca funcție aproximantă polinoamele.

Polinomul de interpolare al lui Lagrange,  $P_n(a) = \sum_{i=0}^n y_i \prod_{j=0}^n \frac{a - x_j}{x_i - x_j}$ , este unic cu

proprietatea că  $P_n(x_i) = f(x_i)$ ,  $(\forall i = \overline{0, n})$ , are gradul *n*, iar dacă funcția necunoscută este chiar un polinom de gradul n, polinomul lui Lagrange coincide cu funcția necunoscută. Pentru polinomul lui Lagrange se cunoaste o margine a erorii de aproximare pentru anumite conditii ce trebuie impuse asupra funcției f.

Fie functia dată de tabelul

Să se afle valoare aproximativă a acestei funcții în punctul a=1. Următoarea secventă MathCAD rezolvă această problemă.

$$\mathbf{x} := \begin{pmatrix} -2 \\ -1 \\ 0 \\ 2 \end{pmatrix} \quad \mathbf{y} := \begin{pmatrix} -1 \\ 3 \\ 1 \\ 3 \end{pmatrix} \quad \mathbf{n} := \operatorname{last}(\mathbf{x}) \quad \mathbf{a} := 1$$

$$\prod_{i=1}^{n} \operatorname{id}_{i} \cdot \cdots \cdot \stackrel{\mathbf{a} - \mathbf{x}_{i}}{\mathbf{j}} \cdot \mathbf{j} \quad \mathbf{p} \quad \mathbf{p}$$

$$\mathbf{i} := \mathbf{0} \dots \mathbf{n} \qquad \mathbf{v}_{\mathbf{i}} := \prod_{\mathbf{j} = 0} \mathbf{i} \mathbf{f} \left( \mathbf{i} \neq \mathbf{j}, \frac{\mathbf{a} - \mathbf{x}_{\mathbf{j}}}{\mathbf{x}_{\mathbf{i}} - \mathbf{x}_{\mathbf{j}}}, 1 \right) \qquad \mathbf{P} := \mathbf{y} \cdot \mathbf{v} \qquad \mathbf{P} = -1$$

În secventa de mai sus funcția *last(x)* returnează indicele ultimei componente a vectorului x.

#### 9.7.2. Subprograme MathCAD

.

În MathCAD se pot realiza subprograme care la rândul lor pot apela alte subprograme MathCAD. Pentru relizarea subprogramelor MathCAD se folosește paleta Programming. Se scrie numele subprogramului, iar între paranteze parametrii de intrare. După semnul : se alege Add Line din paleta Programming, realizându-se o linie nouă.

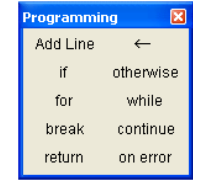

Atribuirile se fac cu simbolul  $\leftarrow$ .

Ciclurile cu număr cunoscut de repetări se realizează cu for . Se precizează variabila de ciclare, valoarea initială și valoare finală a acesteia. Cu linia următoare începe corpul ciclului.

*Ciclurile cu număr necunoscut de repetări* se realizează cu *while*. Se precizează condiția, iar cu linia următoare începe corpul ciclului.

*Instrucțiunea condițională if* are în zona de editare din stânga instrucțiunea ce trebuie realizată dacă expresia booleană din zona de editare din dreapta lui *if* are valoarea adevăr (true).

Dacă există *otherwise* și valoarea expresiei booleene era fals (false) se execută instrucțiunea din partea stângă a instrucțiunii *otherwise*.

Dacă nu există *otherwise* se execută instrucțiunea de după *if*.

Zona de editare din stânga instrucțiunilor *if* sau *otherwise* poate conține o instrucțiune compusă. Pentru aceasta se apasă în zona de editare respectivă *Add Line* de atâtea ori câte instrucțiuni simple sunt în acea instrucțiune compusă.

Tabelul următor prezintă operațiile și operatorii logici care se pot folosi în instrucțiunile *if* și *while* (T True, F False; X, Y variabile booleene).

| X | Y | $\neg X (\text{not}X)$ | $X \wedge Y$ (XandY) | $X \lor Y$ )(XorY) |
|---|---|------------------------|----------------------|--------------------|
| Т | Т | F                      | Т                    | Т                  |
| Т | F | F                      | F                    | Т                  |
| F | Т | F                      | F                    | Т                  |
| F | F | Т                      | F                    | F                  |

În alcătuirea expresiilor logice (booleene) se folosesc parantezele rotunde ori de câte ori este nevoie.

În exemplul următor se calculează valoarea aproximativă a integralei definite cu metoda Simpson sau metoda trapezelor, în funcție de numărul de noduri precizat.

Subprogramul Calcul apelează cele două subprograme: Simpson și Trapez. Este de remarcat faptul că un parametru al subprogramului MathCAD poate fi o funcție.

## Exemplu de apelare intr-un subprogram MathCAD a altui subprogram MathCAD

Calculul aproximativ al integralei definite

Se dau: a, b capetele intervalului de integrare

n, m numarul de noduri g(x) functia de integrat Daca 2m>n se caluleaza cu formula Simpson, altfel cu

formula trapezelor

Simpsor(a, b, m, f) := 
$$\begin{vmatrix} n \leftarrow 2 \cdot m \\ h \leftarrow \frac{b-a}{n} \\ s1 \leftarrow \sum_{i=1}^{m-1} f(a + 2 \cdot i \cdot h) \\ s2 \leftarrow \sum_{i=1}^{m} f[a + (2 \cdot i - 1) \cdot h] \\ I \leftarrow \frac{h}{3} \cdot (f(a) + f(b) + 2 \cdot s1 + 4 \cdot s2) \\ I \\ Trapez(a, b, n, f) := 
$$\begin{vmatrix} h \leftarrow \frac{b-a}{n} \\ s1 \leftarrow 0 \\ for \ i \in 1 .. n - 1 \\ s1 \leftarrow s1 + f(a + i \cdot h) \\ I \leftarrow \frac{h}{2} \cdot (f(a) + f(b) + 2 \cdot s1) \\ I \\ \end{vmatrix}$$
Calcul(a, b, m, n, f) := 
$$\begin{vmatrix} I \leftarrow Simpsor(a, b, m, f) & \text{if } 2 \cdot m > n \\ I \leftarrow Trapez(a, b, n, f) & \text{otherwise} \\ I \end{vmatrix}$$
Apelarea 
$$g(x) := \cos(\sqrt{x^3}) \quad \text{int} := Calcul(1, 2, 10, 12, g) \quad \text{int} = -0.24658$$

$$9.8. Aplicații$$$$

### 9.8.1. Rezolvarea ecuațiilor și inecuațiilor

### A. Ecuații algebrice

Funcția *polyroots(v)* returnează rădăcinile polinomului ai cărui coeficienți sunt depuși în vectorul v, pe prima poziție fiind termenul liber.

**Exemplu.** Să se găsească toate rădăcinile ecuației  $2x^3 - 3x^2 + 1 = 0$ .

Se introduc coeficienții în vectorul v (pe prima poziție fiind termenul liber, apoi coeficienții lui x,  $x^2$  ș.a.m.d.), apoi din sub-meniul *Inset*, selectăm *Function*, iar din fereastra *Insert Function*, alegem *polyroots*, ca în figura de mai jos, unde sunt determinate soluțiile ecuației  $2x^3 - 3x^2 + 1 = 0$ .

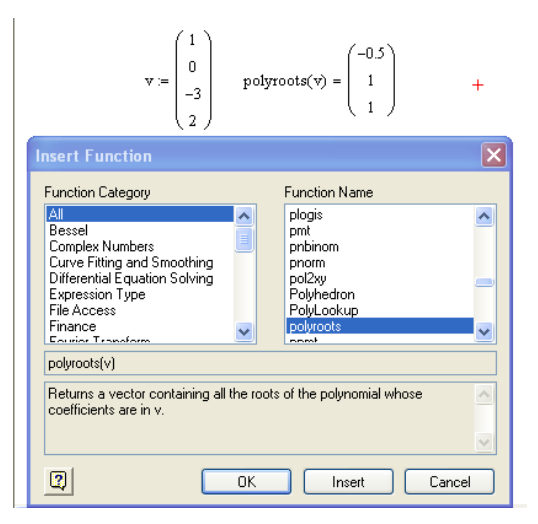

#### B. Ecuații transcendente

Pentru rezolvarea acestor ecuații se poate folosi funcția *root*. Trebuie precizat intervalul care conține soluția (forma *root(f(x),x,a,b)*) sau o valoare în apropierea unei soluții a ecuației de rezolvat (forma *root(f(x),x)*), pentru inițializarea algoritmului utilizat de funcția *root*. În acest scop se poate folosi reprezentarea grafică a funcției ale cărei zerouri se caută și folosind fereastra *Trace*, se găsește un punct în vecinătatea soluției, ca în exemplul următor.

*Exemplu.* Să se găsească soluția ecuației  $f(x) = e^{-x} \sin x - x + 1 = 0$ , folosind ambele forme ale funcției *root*.

Pentru forma *root(f(x),x,a,b)*, reprezentăm grafic funcția f, apoi cu ajutorul ferestrei X-Y *Trace* stabilim intervalul [a,b] care conține soluția. În acest caz a=1 și b=2.

Figura următoare reprezintă documentul MathCAD care rezolvă ecuația de mai sus și soluția ecuației.

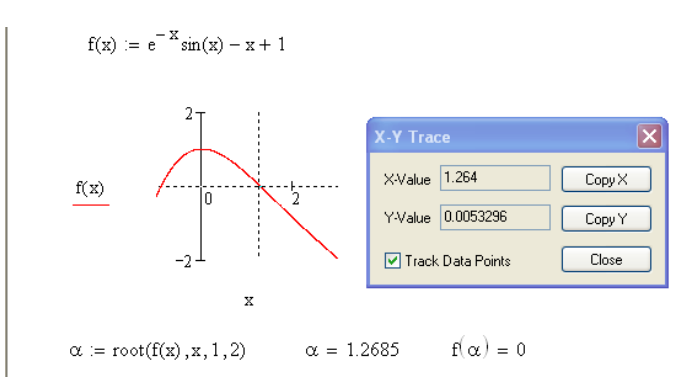

Pentru forma *root(f(x),x)*, folosind fereastra X-Y Trace, găsim valoarea cu care se inițializează algoritmul de determinare a soluției ecuației (x = 1.26). Figura următoare reprezintă documentul MathCAD pentru rezolvarea problemei.

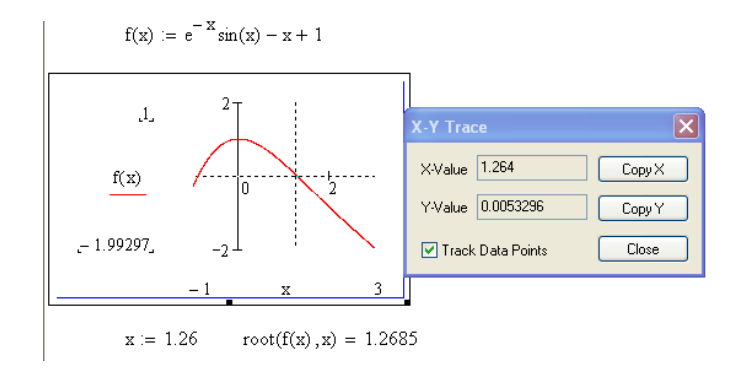

Pentru cazul când ecuația are soluții complexe, valoare inițială a variabilei trebuie să fie un număr complex în vecinătatea soluției.

**Exemplu.** Să se găsească toate rădăcinile ecuației  $x^4 + 1 = 0$ .

Următoarea secvență MathCAD rezolvă această problemă. Pentru a scrie x = 1 + i în MathCAD scriem x:1+1i, iar variabilele  $z_k$  au indicii obținuți prin tastarea z.k

$$g(x) := x^{4} + 1$$
Valoarea initiala
$$x := 1 + i$$

$$z_{1} := \operatorname{root}(g(x), x)$$

$$z_{2} := \operatorname{root}\left(\frac{g(x)}{x - z_{1}}, x\right)$$

$$z_{3} := \operatorname{root}\left[\frac{g(x)}{(x - z_{1}) \cdot (x - z_{2})}, x\right]$$

$$z_{4} := \operatorname{root}\left[\frac{g(x)}{(x - z_{1}) \cdot (x - z_{2}) \cdot (x - z_{3})}, x\right]$$

$$z_{4} = 0.70732 - 0.70755i$$

#### C. Inecuații neliniare

Pentru rezolvarea inecuațiilor se scrie inecuația, se poziționează cursorul pe variabila în raport cu care trebuie rezolvată inecuația, se selectează *Variable* din sub-meniul *Symbolics* și de aici *Solve*, ca în figura de mai jos, în care se găsește soluția inecuației  $(x^2 - 9)(x - 2) > 0$ .

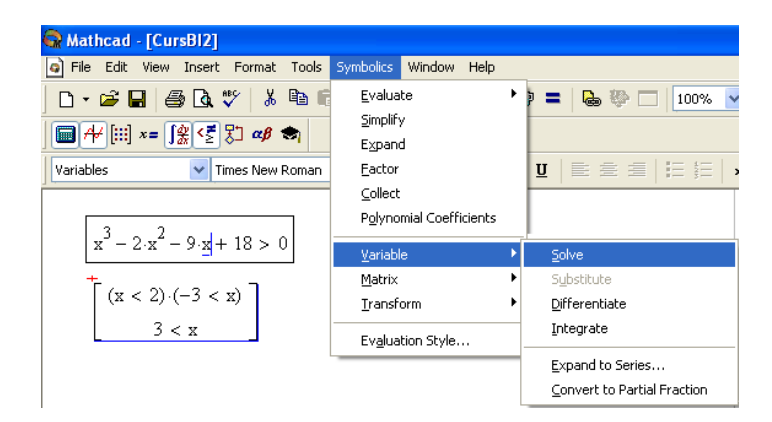

## 9.8.2. Rezolvarea sistemelor de ecuații

Pentru rezolvarea acestor sisteme se folosește funcția  $find(v_1,...,v_n)$  sau  $Find(v_1,...,v_n)$ . Se procedează astfel :

- se inițializează necunoscutele cu valori din vecinătate soluției ;
- se începe cu cuvântul cheie given sau Given;
- se scrie blocul de restricții (ecuații sau inectuații) ;
- afișarea vectorului soluție ca rezultat al funcției *find* sau *Find*.

### Observații.

- 1. Restricțiile nu trebuie să conțină semnul diferit (#);
- 2. Nu se fac atribuiri în cadrul blocului de restricții ;
- 3. Operatorii  $= > \ge < \le \neq$  din interiorul blocului de restricții, se iau din paleta *Boolean*.

*Exemplu.* Să se rezolve sistemul de ecuații neliniare  $\begin{cases} x^2 + y^2 &= 6\\ x^4 + y^4 &= 20 \end{cases}$ . Se inițializează algoritmul

cu valorile x = 1, y = 1.

Problema se rezolvă cu următoarea secvență MathCAD.

$$x := 1 \qquad y := 1$$
  
Given  
$$x^{2} + y^{2} = 6$$
  
$$x^{4} + y^{4} = 20$$
  
$$S := Find(x, y) \qquad S = \begin{pmatrix} 1.414 \\ 2 \end{pmatrix}$$

Pentru a găsi și celelalte soluții este necesar ca să se facă inițializarea necunoscutelor cu valori în vecinătatea soluției, ca în secvența următoare :

$$x := -1 \qquad y := 1$$
  
Given  
$$x^{2} + y^{2} = 6$$
  
$$x^{4} + y^{4} = 20$$
  
$$S := Find(x, y) \qquad S = \begin{pmatrix} -1.414 \\ 2 \end{pmatrix}$$

#### 9.8.3. Optimizări în MathCAD

Secvențele MathCAD care urmează arată cum se poate utiliza această aplicație în optimizarea unor probleme care modelează procese economice. Sunt prezentate exemple de programare liniară pentru care se cere maximul / minimul funcției obiectiv (obținut cu funcția *Maximize* / minimul, obținut cu funcția *Minimize*), o problemă de transport și un extrem cu legături liniare pentru o funcție obiectiv pătratică (problema de programare pătratică).

#### **Optimizarea folosind Mathcad**

Se dau: functia de optimizat valori initiale pentru variabile se scrie cuvantul cheie**Given** se trec restrictiile se scrie cuvantul cheie**Maximize/Minimize** se afiseaza solutia

#### A. Cazul programarii liniare

#### 1. Problema de maximizare

S-a observat cã în fiecare lunã, masinile M1, M2, M3, ce lucreazã într-o sectie a unei întreprinderi, nu sunt folosite 8 ore, 24 de ore si respectiv 18 ore. Se ia hotărârea sã se foloseascã si acest timp, punându-le sã lucreze la fabricarea a 2 produse suplimentare, P1 si P2, ca produse anexe ale sectiei, care aduc un profit la unitatea de produs fabricat de 4 si respectiv 3 unitãti monetare. Timpul necesar de lucru la fiecare masinã este, pe fiecare produs, dat de tabelul urmator

|    | P1 | P2 |
|----|----|----|
| M1 | 2  | 1  |
| M2 | 3  | 2  |
| M3 | 1  | 3  |
|    |    |    |

Sã se determine planul de productie al sectiei pentru cele doua produse care sa dea profitul maxim

Modelarea problemei

$$f(x, y) := 4 \cdot x + 3 \cdot y$$

$$x := 0 \qquad y := 0$$
Given
$$2 \cdot x + y \le 8 \qquad x \ge 0$$

$$3 \cdot x + 2 \cdot y \le 24 \qquad y \ge 0$$

$$x + 3 \cdot y \le 18$$

$$S := Maximiz(f, x, y)$$

Solutia optima

Valoarea functiei obiectiv

$$\mathbf{S} = \begin{pmatrix} 1.2 \\ 5.6 \end{pmatrix} \qquad \qquad \mathbf{f}(\mathbf{S}_1, \mathbf{S}_2) = 21.6$$

#### 2. Problema de minimizare

La o sectie de productie a unei întreprinderi de constructii, unde se lucreazã în flux continuu de bandã, sunt necesare pentru fabricarea de panouri pentru cofraje 4 tipuri de materii prime (panelR), scândurã de brad (*SB*), dulapi (D), cuie (C)) care sunt prelucrate la 3 standuri. Repartitia materiilor prime si a cheltuielilor de muncã necesare prelucrãrii pe cele 3 standuri este datã de tabelul urmator.

| Materie primã | Р | SB | D  | С  | Necesar panouri |
|---------------|---|----|----|----|-----------------|
| <b>S</b> 1    | 1 | 1  | 0  | 1  | 2               |
| S2            | 1 | 2  | 1  | 0  | 4               |
| S3            | 0 | 1  | 1  | 1  | 3               |
| Cheltuieli    | 6 | 8  | 12 | 10 |                 |

Sã se determine un plan de productie astfel încât cheltuielile sã fie minime.

$$f(x_1, x_2, x_3, x_4) := 6 \cdot x_1 + 8 \cdot x_2 + 12 \cdot x_3 + 10 \cdot x_4$$
  

$$x_1 := 0 \quad x_2 := 0 \quad x_3 := 0 \quad x_4 := 0$$
  
Given  

$$x_1 + x_2 + x_4 = 2$$
  

$$x_1 + 2 \cdot x_2 + x_3 = 4$$
  

$$x_2 + x_3 + x_4 = 3$$
  

$$x_1 \ge 0 \quad x_2 \ge 0 \quad x_3 \ge 0 \quad x_4 \ge 0$$
  

$$S := \text{Minimiz}(ef, x_1, x_2, x_3, x_4)$$

Solutia optima

Valoarea functiei obiectiv

$$S = \begin{pmatrix} 0 \\ 1.5 \\ 1 \\ 0.5 \end{pmatrix} \qquad f(S_1, S_2, S_3, S_4) = 29$$

#### 3. Problema de transport

O întreprindere de constructii are în lucru 4 blocuri de locuinte în diferite locuri în oras si aprovizionează cu mortar de la 3 statii de betoane de asemenea amplasate în diferite locur Prin contract, prima statie de betoane asigură 10 mc, a doua 15 mc, iar a treia 25 mc. Necesarul zilnic de mortar pentru fiecare bloc este de 5 mc pentru primul, 10 mc pentru a doilea, 20 mc pentru al treilea si 15 mc pentru al patrulea. Pretul de transport pentru 1 mc la o statie de betoane la un bloc este dat de tabelul urmator.

| Bloc           | B1 | B2 | В3 | B4   | Disponibil |
|----------------|----|----|----|------|------------|
| Statie betoane |    |    |    |      |            |
| S1             | 8  | 3  | 5  | 2    | 10         |
| S2             | 4  | 1  | 6  | 7    | 15         |
| S3             | 1  | 9  | 4  | 3    | 25         |
| Necesar        | 5  | 10 | 20 | ) 15 |            |

Sã se gãseascã un plan de transport care sã determine cantitătile zilni de mortar ce trebuie aduse de la statia de betoane la blocul*j*, astfel încât cheltuielile de transport sã finminime.

Given

$$\sum (x)^{\langle 1 \rangle} = b_1 \sum (x)^{\langle 2 \rangle} = b_2 \sum (x)^{\langle 3 \rangle} = b_3 \sum (x)^{\langle 4 \rangle} = b_4$$
$$\sum (x^T)^{\langle 1 \rangle} = a_1 \sum (x^T)^{\langle 2 \rangle} = a_2 \sum (x^T)^{\langle 3 \rangle} = a_3 \qquad x \ge 0$$

X := Minimiz(ef, x)

Solutia 
$$X = \begin{pmatrix} 0 & 0 & 0 & 10 \\ 0 & 10 & 5 & 0 \\ 5 & 0 & 15 & 5 \end{pmatrix}$$
 Valoarea functiei obiectiv  $f(X) = 140$ 

## B. Cazul programarii patratice

Sa se rezolve urmatoare problema de programare patratic Sa se determine min f unde

$$f(x_1, x_2, x_3) := \frac{1}{2} \cdot x_1^2 + \frac{1}{2} \cdot x_2^2 - 2 \cdot x_1 + 3 \cdot x_2 + x_3$$
  

$$x_1 := 0 \qquad x_2 := 0 \qquad x_3 := 0$$
  
Given  

$$x_1 - 2 \cdot x_2 + x_3 = 4$$
  

$$x_1 \ge 0 \qquad x_2 \ge 0 \qquad x_3 \ge 0$$
  
S := Minimiz(ef, x\_1, x\_2, x\_3)

Solutia optima

Valoarea functiei obiecti

$$\mathbf{S} = \begin{pmatrix} 3 \\ 0 \\ 1 \end{pmatrix}$$

$$f(S_1, S_2, S_3) = -0.5$$